# 智记进销存系统

## 操作手册

目 录

| 第一章 | 注册- | 与登录        |    |
|-----|-----|------------|----|
|     | 1,  | 用户注册       | 3  |
|     | 2,  | 用户登录、密码找回  | 3  |
| 第二章 | 用户  | 个人中心       |    |
|     | 1,  | 账户信息       | 3  |
|     | 2、  | 修改用户资料     | 3  |
|     | 3、  | 平台安全配置     | 3  |
| 第三章 | 工作  | 台管理        |    |
|     | 1,  | 账套管理       | 4  |
|     | 2,  | 新增、编辑、删除账套 | 5  |
|     | 3、  | 账套授权       | 5  |
|     | 4、  | 账套转出       | 5  |
| 第四章 | 软件  | 主界面介绍      |    |
|     | 1,  | 主界面介绍      | 6  |
|     | 2,  | 菜单栏        | 6  |
|     | 3、  | 快捷功能       | 6  |
| 第五章 | 基础  | 设置         |    |
|     | 1,  | 仓库管理       | 7  |
|     | 2,  | 仓位管理       | 7  |
|     | 3、  | 单据类型       | 8  |
|     | 4、  | 计量单位       | 8  |
|     | 5,  | 商品属性       | 9  |
|     | 6,  | 参数配置       | 9  |
| 第六章 | 辅助  | 维护         |    |
|     | 1,  | 商品管理       | 10 |
|     | 2,  | 商品类别       | 11 |
|     | 3、  | 辅助维护库存报表   | 12 |
|     | 4、  | 商品定价       | 12 |
|     | 5,  | 商品期初       | 13 |

## 第七章 入库管理

|     | 1, | 新增入库      | - 14 |
|-----|----|-----------|------|
|     | 2、 | 入库管理      | - 14 |
|     | 3、 | 入库明细      | - 15 |
| 第八章 | 销售 | 管理        |      |
|     | 1, | 新增出库      | - 16 |
|     | 2, | 部门出库      | - 16 |
|     | 3、 | 销售管理      | - 17 |
|     | 4、 | 销售明细      | - 17 |
| 第九章 | 退货 | 管理        |      |
|     | 1, | 采购退货单     | - 18 |
|     | 2, | 销售退货单     | - 19 |
|     | 3、 | 采购退货列表    | - 20 |
|     | 4、 | 销售退货列表    | - 20 |
| 第十章 | 库存 | 报表        |      |
|     | 1, | 商品明细账     | - 21 |
|     | 2, | 入库明细      | - 21 |
|     | 3、 | 销售明细      | - 21 |
|     | 4、 | 库存报表      | - 21 |
| 第十一 | 章  | 期末结账      |      |
|     | 1, | 库存校验、期末结账 | - 22 |
| 第十二 | 章  | 购买账套与版本升级 |      |
|     | 1, | 购买账套      | - 23 |
|     | 2, | 系统升级      | - 23 |
| 第十三 | 章  | 账套攻略      |      |
|     | 1, | 永久免费三个账套  | - 24 |
|     | 2、 | 获取更多免费账套  | - 24 |
| 第十四 | 章  | 售后服务      |      |
|     | 1, | 售后服务条款    | - 25 |
|     | 2, | 联系我们      | - 25 |

#### 1、 用户注册

- ◆ 智记平台官方网址: znacc.cn; 快捷网址: freeacc.cn、nsell.cn;
- ◆ 电脑打开浏览器(建议使用 360 浏览器),地址栏录入快捷网址 freeacc.cn,即可打开智记平台注册/登录 页面,录入姓名(制单)、手机号、点击发送验证码,设置密码,点击"立即注册"。

| 360安全浏览器 10.0                                                                                                    |                                                                      | > 文件 查看 收藏 工具 帮助 曾                                                                                              | X                        |
|----------------------------------------------------------------------------------------------------|----------------------------------------------------------------------|----------------------------------------------------------------------------------------------------|--------------------------|
| ( c c û ● A http://znacc.cn/mem                                                                                      | ber/login.html                                                       | ◎  ✔ 称霸沙城舍我其谁                                                                                                   | Q                        |
| ☆ 数蔵 ▼         10         京东商城         11         16         16           く1         ●         ★         ★         + | 199 🔕 增值税发 🕚 青岛市国 🌻 國家税务 💿 智记智能 🕥 增值的                                | 22 🍐 >>> 国 🔍 国家税务 🍐 一碗通り 🍐 公共服务 🔢 国家税务 🍪 百度一下                                                                   | ד <mark>ו:</mark><br>כיק |
| ★<br>■<br>■                                                                                                    |                                                                      | <b>医</b> 第热线<br>400-168-250                                                                                     | 8                        |
| <ul> <li>■</li> <li>智记</li> <li>您身边的</li> </ul>                                                                      | 专业记账平台                                                               | 账户登录     账户注册       ▲ 请输入账号       ▲ 请输入账号       ● 请输入账号       ● 请输入账号       ● 请输入账号       ● 请输入账号       ● 请输入账号 | 200<br>200<br>200        |
| •                                                                                                    | 关于我们   产品与服务   常见问题  <br>Copyright © 2018-2028 上海暫记网络科技有限公司 All Righ | 团队支持   联系我们<br>s Reserved 沪ICP备18001626号 站长统计                                                                   |                          |

#### 2、 用户登录、密码找回

- ◆ 点击账户登录,输入账号(手机号),密码,点击"登录";
- ◆ 用户可设置快捷登陆,支持 QQ/微信绑定快捷登录;
- ◆ 点击"忘记密码",通过手机验证码,可重置用户密码。

第二章 用户个人中心

#### 1、 账户信息

- ◆ 公司信息:显示该用户的推荐信息,或者显示加入的代理记账公司信息;
- 2、 修改用户资料
  - ◆ 修改联系方式,可修改用户姓名、邮箱、地址等,姓名(制单人)修改后重新登录生效;

#### 3、 平台安全配置

- ◆ 设置登录短信,每次登录平台、均需要手机短信验证,建议经常在公共电脑使用软件的用户开启;
- ◆ 登录时效:设置软件退出失效、30分钟自动退出;
- ◆ 关闭快捷登录:可关闭 QQ/微信快捷登录。

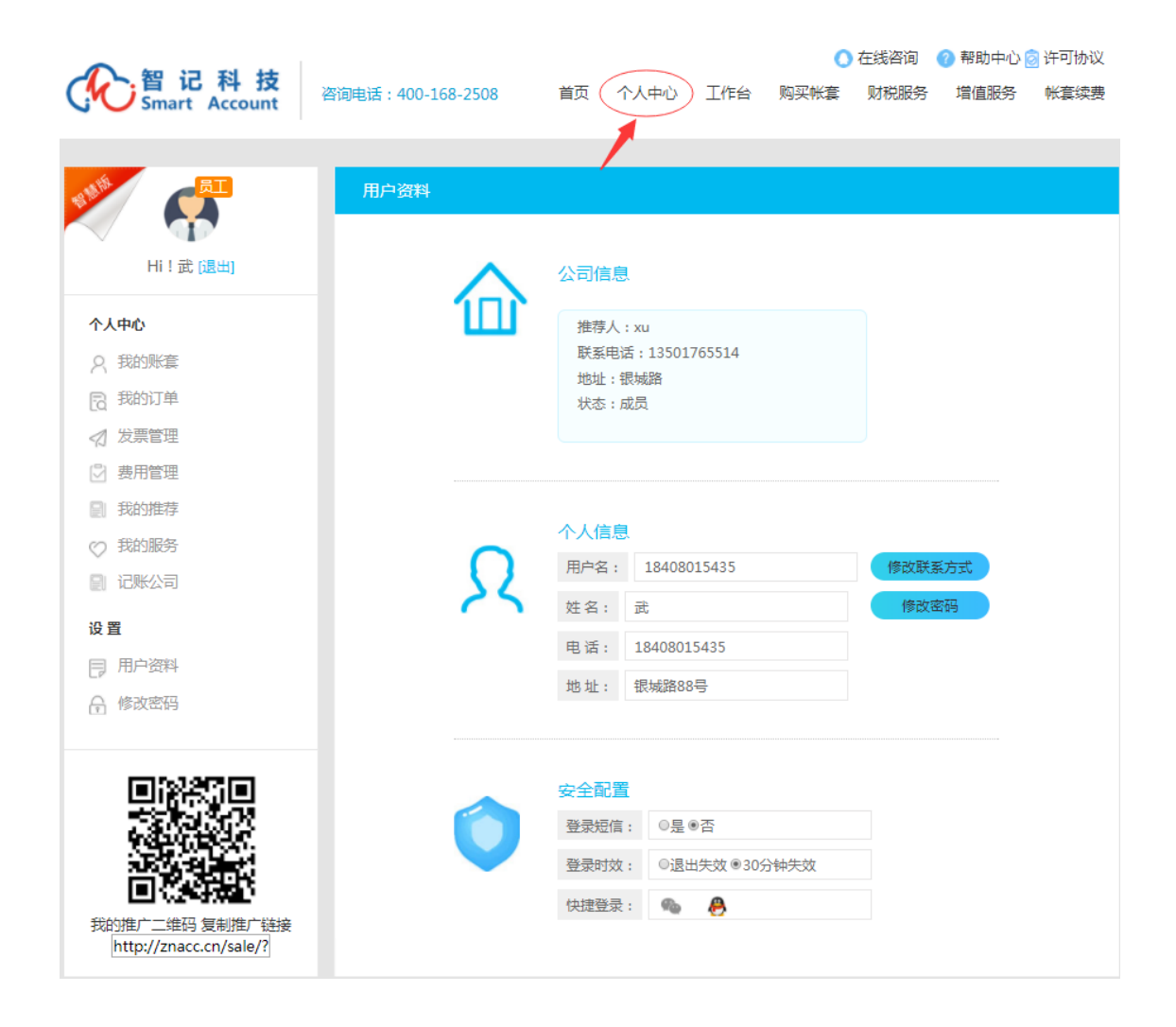

## 第三章 工作台管理

#### 1、 账套管理

- ♦ 以列表形式管理账套,快速阅览每个账套的进展情况;
- ◆ 通过点击公司名称右侧购物车图标(绿色),可进入到该公司业务系统(进销存),账套之间自如切换;

|        | -1         | 入智记科技              |                |       |            | - <u>+</u> - | <b>T</b> | <u> </u> | <i>I</i> | () () |      |       | 答词 🤇        | 帮助   | 中心 🙆 许      | 可协议       |
|--------|------------|--------------------|----------------|-------|------------|--------------|----------|----------|----------|-------|------|-------|-------------|------|-------------|-----------|
| (      | j,         | Smart Account 答问电话 | 古:400          | -168- | -2508      | E            | Щ 1      | 下入中心     | ) _11F1  | 5 y   | 的尖സ摆 | : 则祝) | 扳务          | 增值版  | <b>齐</b> 孫明 | 沧井级       |
|        |            |                    |                |       |            |              |          |          |          |       |      |       |             |      |             |           |
| 20     | 19         | ▼<br>Q搜索           |                |       |            |              | +        | 新增       | ┏ 编辑     | đ.    | 授权   | ☞ 备份  | <b>↔</b> \$ | 出    | <b>⊖</b> 打印 | ×删除       |
|        |            | 公司名称               | NSell          | 共享    | 1月         | 2月           | 3月       | 4月       | 5月       | 6月    | 7月   | 8月    | 9月          | 10月  | 11月         | 12月       |
| 1      |            | 上海鲲X有限公司           | Ħ              | ۵     | ~          | •            | <b>~</b> | ~        | ~        |       |      |       |             |      |             |           |
| 2      |            | 123                | Έ.             | 2     |            |              |          |          |          |       |      |       |             |      |             |           |
| 3      |            | 上海MiF信息技术有限公司      | ×.             | 2     | <b>~</b>   | <b>~</b>     | <b>~</b> | <b>~</b> | <b>~</b> |       |      |       |             |      |             |           |
| 4      |            | 上海RK00贸易有限公司       | ×.             | 4     | <b>~</b>   | <b>~</b>     | <b>~</b> | <b>~</b> | <b>~</b> |       |      |       |             |      |             |           |
| 5      |            | 上海QIN金实业有限公司       | ) <del>,</del> | 2     | <b>~</b>   | <b>~</b>     | <b>~</b> | <b>~</b> | <b>~</b> |       |      |       |             |      |             |           |
| 6      |            | 上海M甜贸易有限公司         | Ħ              | 2     | <b>~</b>   | <b>~</b>     | <b>~</b> | ~        |          |       |      |       |             |      |             |           |
| 7      |            | 上海XXQQ商贸有限公司       | Ħ              | 4     | <b>~</b>   | <b>~</b>     | <b>~</b> | ~        | <b>~</b> |       |      |       |             |      |             |           |
| 8      |            | N.12上海XX贸易有限公司     | ۳.             | 4     | <b>~</b>   | <b>~</b>     | <b>~</b> | ~        | <b>~</b> |       |      |       |             |      |             |           |
| 9      |            | 进销存测试              | ۱ <b>н</b>     | 4     |            |              |          |          |          |       |      |       |             |      |             |           |
| 10     |            | 湖南T贸易有限公司          | Ξ.             | ۵     | •          | <b>~</b>     | •        | ~        | <b>~</b> |       |      |       |             |      |             |           |
|        |            |                    |                |       | « <        | 1 ‡          | ŧ2页│     | > »      | 10 •     |       |      |       |             |      |             | 1-10 共11条 |
|        |            |                    |                |       |            |              |          |          |          |       |      |       |             |      |             |           |
|        |            |                    |                |       |            |              |          |          |          |       |      |       |             |      |             |           |
| ¢      | ŧŦ.        | 上海智记               |                |       | 关注上        | 海智记          |          |          |          |       |      | 上海智记网 | 络科技有        | 限公司版 | 权所有©        | 018-2028  |
| 上<br>职 | _海稽<br>(系」 | 記简介<br>上海智记        |                |       | 上海智<br>上海智 | 记公众号<br>记微课堂 |          |          |          |       |      |       |             | 备案号  | 沪ICP备18     | 8001626号  |
|        |            |                    |                |       |            |              |          |          |          |       |      |       |             |      |             |           |

#### 2、 新增、编辑、删除账套

| ▲ 2 2 3 4     | <b>;</b>             |               |          | ○ 在线咨询 ( | 🕜 帮助中心 💿 许  | 可协议      |
|---------------|----------------------|---------------|----------|----------|-------------|----------|
| Smart Account | と 咨询电话:400-168-2508  | 首页 个人中心       | 工作台 购买帐套 | 财税服务     | 增值服务 系统     | 符升级      |
| _             |                      |               |          |          |             |          |
| 2019 * 智记 4   | 编辑账套                 |               |          | ×        | 转出 🔒 打印     | ★删除      |
| 〇〇公司名         | 公司名称:* 智记进销存系统演示     |               |          |          | 10月 11月     | 12月      |
| 1 🕑 智记进销存系统演示 | 建账月份:* 2019-05       |               |          |          |             |          |
|               | 会计准则: 💿 小企业会计准则 🔵 企业 | 业会计准则 ○ 民间非盈利 | 组织       |          |             |          |
|               | 业务系统: 🔘 不启动 🖲 启动     |               |          |          |             |          |
|               | 成本计算: 先进先出法          |               |          | Ŧ        |             |          |
|               | 税管信息:                |               |          |          |             |          |
|               | 经营地址:                |               |          |          |             |          |
|               |                      |               |          |          |             |          |
|               |                      |               | 确认       | し 取消     |             | 1-1 井1条  |
|               |                      |               |          |          |             |          |
|               |                      |               |          |          |             |          |
| 关于上海智记        | 关注上海镇                | 智记            |          | 海智记网络科技有 | ■限公司版权所有© 2 | 018-2028 |

- ◆ 用户录入公司名称 (无需实名),选择建账月份,支持年初、年中建账;
- ♦ 财务系统: 支持小企业会计准则、企业会计准则、民间非盈利组织制度;
- ◆ 启用业务系统:可启用进销存模板,也可在后续月份进行启用,支持先进先出、后进先出、加权平均法、
   全月平均成本计算方法,一旦选定,当前账套无法修改(重新建账修改);
- ◆ 账套建账日期,建账之后不能修改,用户可在15天以内,通过删除账套、重新新增账套修正建账日期。

#### 3、 账套授权

- ◆ 工作台-选择账套,点击授权按钮,可以将账套授权给其他用户;
- ◆ 企业版、智慧版用户,系统配置了相应的角色,上线 ERP 项目的公司可定制角色权限。

#### 4、 账套转出

◆ 工作台-选择公司,点击"转出"按钮,可以将该账套的控制权完全交接给其他账号;

#### 1、 主界面介绍

| 🕐 智记经销管                                       | 理系 | 统       |        | ▲财税日     | №<br><sup>推荐有礼</sup> 欢迎您<br>当前账 | , WU<br>套:智记进销存系统演示 ▼ |
|-----------------------------------------------|----|---------|--------|----------|---------------------------------|-----------------------|
| □□ 总控制台 · · · · · · · · · · · · · · · · · · · | •  | 首页      |        |          |                                 | ₩                     |
| <ul> <li>基础设置 &gt;</li> </ul>                 |    |         |        |          |                                 |                       |
| ■ 辅助维护 ~                                      |    | 商品资料    | 新增入库   | ● 入库管理   | 商品明细账                           | 库存报表                  |
| <ul> <li>入库管理 </li> </ul>                     |    |         |        |          |                                 |                       |
| ➡ 销售管理 ~                                      |    | ※ 客户供应商 | ● 新增出库 | ●  出库管理  | · 采购退货                          | 销售退货                  |
| 🔒 退货管理 🗸 🗸                                    |    |         |        |          |                                 |                       |
| 山上库存账表 >                                      |    |         |        |          |                                 |                       |
| □□ 期末结账 ~                                     |    |         |        |          |                                 |                       |
| (%)                                           |    |         |        |          |                                 |                       |
|                                               |    |         |        |          |                                 |                       |
|                                               |    |         |        |          |                                 | തരുള്ളത               |
|                                               |    |         |        |          |                                 | <b>63</b>             |
|                                               |    |         |        |          | CKO                             |                       |
|                                               |    |         |        | <u> </u> | ۰ <i>۵   </i> : ۲               | 高級強                   |
|                                               |    |         |        | 关注公众号    | 观看操作视频                          | 添加客服微信                |
|                                               | •  |         |        |          |                                 | •                     |

- ◆ 左侧: 主菜单栏,延续财务软件简捷、实用性特征,智记进销存模块的主菜单包括了基础设置、辅助维护、入库销售管理、退货管理、库存账表、期末结账功能;
- ◆ 工作区域: 多页签的形式,用户可以同时打开多个页签,并行操作提升效率;
- ◆ 工作区首页: 收藏了常用功能按钮, 帮助用户快速进入某项功能;
- ◆ 顶端:显示当前用户、当前账套信息,点击推荐,加入会员体系,福利多多;
- ◆ 最右边设置按钮,用户可以选择界面的色彩方案,更多设计敬请期待。
- 2、 菜单栏
  - ◆ 智记财务软件主菜单: 总控制台、基础设置、辅助维护、入库销售管理、退货管理、库存账表、期末结
     账;
  - ◆ 智记业务软件标准版功能齐全,企业版、智慧版面向 VIP 客户开放,以利润中心为核算基础, 汇集
     了资金管理、客户、供应商管理、商品进销存管理、营业利润管理等;
  - ◆ 菜单栏可收缩,以图标的形式展现,增加工作区域的大小;
  - ◆ 点击总控制台按钮,切换至工作台界面,实现账套之间的自如切换。
- 3、 快捷功能
  - ◆ 工作区首页,收藏了软件常用功能,点击这些按钮,可以快捷地打开相应功能,配合多页签管理功能, 提升用户的账务处理效率;
  - ◆ 首页下方,用户可关注公众号了解平台动态,获取软件资讯,可以访问"智记微课堂"微信小程序,观
     看软件的操作视频及手册,可添加客服微信,加入用户群。

#### 1、 仓库管理

| 🕜 智记经销管理                              | 里系纺 | È            |       |             | ▲「财税中      | 心 措荐有礼 | 欢迎您,WU<br>当前账套:智记进销存系 | 统演示 🍷 |
|---------------------------------------|-----|--------------|-------|-------------|------------|--------|-----------------------|-------|
| 🖵 总控制台                                | •   | 首页 仓库管理 ⊗    |       |             |            |        |                       | ₩     |
| • 基础设置 •                              | +新  | 増 ☞ 编辑 → 引导入 | ★删除   |             |            |        |                       | Q搜索   |
| ▶ 仓库管理                                |     | (4)73        | 67.1L |             | mast       | 4.0 -  |                       | \$    |
| 仓位管理                                  |     | 编的           | 治称    |             | <b>斯</b> 沃 | 状念     | 資注                    |       |
| 单据类型                                  | 1   | 1401         | 库仔简品  | 默认          | 居          | 用      | 默认也库                  |       |
| 计量单位                                  |     |              |       |             |            |        |                       |       |
| 商品属性                                  |     |              |       |             |            |        |                       |       |
| 参数配置                                  |     |              |       |             |            |        |                       |       |
| ■ 辅助维护 >                              |     |              |       |             |            |        |                       |       |
| 🗞 入库管理 🗸 🗸 🗸                          |     |              |       |             |            |        |                       |       |
| ₩ 销售管理 >                              |     |              |       |             |            |        |                       |       |
| → 退货管理 🗸 🗸                            |     |              |       |             |            |        |                       |       |
| 山 库存账表 >                              |     |              |       |             |            |        |                       |       |
| △△ 期末结账 ~                             |     |              |       |             |            |        |                       |       |
| · · · · · · · · · · · · · · · · · · · |     |              |       | 《 (   1 共1页 | ī   🔉 » 15 | •      | 1-                    | 1 共1条 |
|                                       |     |              |       |             |            |        |                       |       |

- ◆ 主菜单基础设置→仓库管理,打开仓库管理维护界面;
- ◆ 默认配置了 1401-库存商品默认仓库,用户可增加、修改;
- ◆ 系统至少需要一个仓库,才能启用进销存管理系统。

## 2、 仓位管理

| 🕜 智记经销管3   | 理系统   |              |        |         |           | 📥 财税中心 | 普捷荐有礼 | 欢迎您 , WU<br>当前账套:智记 | 进销存系统演示 🔻 |
|------------|-------|--------------|--------|---------|-----------|--------|-------|---------------------|-----------|
| - 总控制台     | ◀ 首页  | 仓库管理 🖸       | 仓位管理 🛽 |         |           |        |       |                     | ►         |
| ✿ 基础设置 ∨   | +新增   | ☞ 编辑 ● 引导入 🗙 | 删除     |         |           |        |       |                     | Q搜索       |
| 仓库管理       |       | (A) TEL      | _      | 67 Str. | mb * 1    |        | 4.0 * |                     | <b>\$</b> |
| ▶ 仓位管理     |       | 3時(15)       | 4004   | 白砂      | ALVE      | ÷      | 1/123 |                     | 角注        |
| 单据类型       | 1 Cwi | 1001         | AUUT   |         | 苏门人       | лан.   | 1     | 默1人1已1⊻             |           |
| 计量单位       |       |              |        |         |           |        |       |                     |           |
| 商品属性       |       |              |        |         |           |        |       |                     |           |
| 参数配置       |       |              |        |         |           |        |       |                     |           |
| ■ 辅助维护 ~   |       |              |        |         |           |        |       |                     |           |
| 🗞 入库管理 🗸 🗸 |       |              |        |         |           |        |       |                     |           |
| ₩ 销售管理 >   |       |              |        |         |           |        |       |                     |           |
| 🔒 退货管理 🛛 🗸 |       |              |        |         |           |        |       |                     |           |
| 山山 库存账表 >  |       |              |        |         |           |        |       |                     |           |
| □□ 期末结账 ∨  |       |              |        |         |           |        |       |                     |           |
| (%)        |       |              |        |         | 1 共1页   🤇 | ) » 15 | •     |                     | 1-1 共1条   |
|            |       |              |        |         |           |        |       |                     |           |

◆ 支持导入功能,适用于商品品种繁多,需要定位管理货品位置的,可设置仓位管理;

## 3、 单据类型

| (fc)                     | 智记经销管  | 理 | 系统  |          |        |          |             | ▲ 财税中心 🕯 | 推荐有礼 | 欢迎您,WU<br>当前账套:智记进销存系统演示 |     |
|--------------------------|--------|---|-----|----------|--------|----------|-------------|----------|------|--------------------------|-----|
| 🖵 总控                     | 制台     |   | H I | 首页       | 单据类型 ⊗ |          |             |          |      |                          | ₩   |
| <b>0</b> 0 基础            | 设置 🗸 🗸 |   |     |          |        | 入库类型     |             | 出库类      | 型    |                          |     |
| 仓库管                      | 管理     |   |     |          |        |          |             |          |      |                          | ٥   |
| 仓位管                      | 管理     |   |     |          |        |          |             |          |      | Q搜索                      | ia. |
| <ul> <li>单据参数</li> </ul> | 芝型     |   |     | 操作       | 类型     | 编码       | 名称          | 默认       | 状    | 态备注                      |     |
| 计量单                      | 单位     |   | 1   | <i>.</i> | 入库     | Rk01     | 采购入库        | 默认       | 启用   | 采购入库                     |     |
| 商品原                      | 電性     |   | 2   | ø        | 入库     | Rk02     | 调拨入库        | 非默认      | 启用   | 调拨                       |     |
| 参数                       | 配置     |   | 3   | <i>"</i> | 入库     | Rk04     | 盘盈入库        | 非默认      | 启用   |                          |     |
| 1 辅助                     | 维护 ~   |   |     |          |        |          |             |          |      |                          |     |
| 🗞 入库                     | 管理 ~   |   |     |          |        |          |             |          |      |                          |     |
| ₩ 销售                     | 管理 ~   |   |     |          |        |          |             |          |      |                          |     |
| 🔒 退货                     | 管理 ~   |   |     |          |        |          |             |          |      |                          |     |
| 山 库存                     | 账表 >   |   |     |          |        |          |             |          |      |                          |     |
| ▲ 期末                     | 结账 ~   |   |     |          |        |          |             |          |      |                          |     |
|                          | (K)    |   |     |          |        | <b>«</b> | < │ 1 共1页 │ | > » 15 T |      | 1-3 共3条                  |     |

- ◆ 主菜单基础设置→单据类型,打开单据类型查询界面,不可新增、修改;
- ◆ 入库类型: 采购入库、调拨入库、盘盈入库;
- ◆ 出库类型:销售出库、部门出库、调拨出库、盘亏出库;

## 4、 计量单位

| 🕜 智记经      | 销管理 | 理系 | 统   |         |          |       | ● 「財税中心」 👸 推荐有      | <ul><li>剤) 次迎您, WU<br/>当前账套:智记进销存系统演示</li></ul> |
|------------|-----|----|-----|---------|----------|-------|---------------------|-------------------------------------------------|
| 🖵 总控制台     |     |    | 首页  | 计量单位 ⊗  |          |       |                     | ₩                                               |
| ✿ 基础设置     | ~   | -  | •新增 | ☑编辑 ★删除 |          |       |                     | Q搜索                                             |
| 仓库管理       |     |    |     |         |          |       |                     | 6                                               |
| 仓位管理       |     |    |     | 编码      | 名称       | 默认    | 创建时间                | •                                               |
| ×4+D 344 Ⅲ |     |    | 1   | Dw0001  | 件        | 默认    | 2019-07-22 00:00:00 |                                                 |
| 甲据突望       |     | :  | 2   | Dw0002  | 赛        | 非默认   | 2019-07-22 00:00:00 |                                                 |
| ▶ 计量单位     |     | :  | 3   | Dw0003  | <b>^</b> | 非默认   | 2019-07-22 00:00:00 |                                                 |
| 商品属性       |     |    | 4   | Dw0004  | 包        | 非默认   | 2019-07-22 00:00:00 |                                                 |
| 参数配置       |     |    | 5   | Dw0005  | Я        | 非默认   | 2019-07-22 00:00:00 |                                                 |
|            |     |    | 6   | Dw0006  | kg 5     | 非默认   | 2019-07-22 00:00:00 |                                                 |
| ■ 辅助维护     | ~   |    | 7   | Dw0007  | 箱        | 非默认   | 2019-07-22 00:00:00 |                                                 |
| 🗞 入库管理     | ~   |    | 8   | Dw0008  | 辆        | 非默认   | 2019-07-22 00:00:00 |                                                 |
| → 销售管理     | ~   |    | 9   | Dw0009  | 条        | 非默认   | 2019-07-22 00:00:00 |                                                 |
| -          |     | 1  | 10  | Dw0010  | 瓶        | 非默认   | 2019-07-22 00:00:00 |                                                 |
| → 退货管理     | ~   | 1  | 11  | Dw0011  | 盒        | 非默认   | 2019-07-22 00:00:00 |                                                 |
| dd 库存账表    | ~   | 1  | 12  | Dw0012  | 双        | 非默认   | 2019-07-22 00:00:00 |                                                 |
| ▲ 期末结账     | ~   | 1  | 13  | Dw0013  | 杯        | 非默认   | 2019-07-22 00:00:00 |                                                 |
| (%)        |     |    |     |         | ( ) ( )  | 1 共1页 | > > 15 •            | 1-13 共13条                                       |

- ◆ 主菜单基础设置→计量单位,打开计量单位维护界面;
- ◆ 系统默认配置了 13 个计量单位,可新增、修改、编辑,可设置默认的计量单位;

#### 5、 商品属性

| 🕜 智记经销管理   | 里系统     |           |        |    |      |            | _ 财税中心 | <b>推荐有礼</b> | 欢迎您,WU<br>当前账套:智记进销存系统演 |          |
|------------|---------|-----------|--------|----|------|------------|--------|-------------|-------------------------|----------|
| □ 总控制台     | ◀ 首页    | 商品屋       | ±⊙     |    |      |            |        |             |                         | ₩        |
| 🔅 基础设置 🛛 🗸 |         |           |        | 规格 | 品牌   | 颜色         | 尺码     | 重量          |                         | _        |
| 仓库管理       | 1. 0CH0 | C2 (015 1 | IIIIZA |    |      |            |        |             |                         | <b>*</b> |
| 仓位管理       |         |           |        |    |      |            |        |             | Q                       | z An     |
| 单据类型       |         | 编码        |        | 名称 |      | 默认         | *      | 状态          | 备注                      |          |
| 计量单位       | 1 G     | 90001     | 默认     |    | 默认   |            | 启用     |             | 默认                      |          |
| ▶ 商品属性     |         |           |        |    |      |            |        |             |                         |          |
| 参数配置       |         |           |        |    |      |            |        |             |                         |          |
| ■ 辅助维护 ~   |         |           |        |    |      |            |        |             |                         |          |
| 🗞 入库管理 🗸 🗸 |         |           |        |    |      |            |        |             |                         |          |
| ➡ 销售管理 ~   |         |           |        |    |      |            |        |             |                         |          |
| ₩ 退货管理 >   |         |           |        |    |      |            |        |             |                         |          |
| 山 库存账表 >   |         |           |        |    |      |            |        |             |                         |          |
| ↓ 期末结账 ✓   |         |           |        |    |      |            |        |             |                         |          |
| (N)        |         |           |        |    | K) 🔇 | 1 共1页   >> | » 15 • |             | 1-1 共1                  | 1条       |

- ◆ 主菜单基础设置→商品属性,打开商品属性维护界面,用于维护商品的规格、品牌、颜色、尺码、重量;
- ◆ 相同的商品名称,不同的规格,属于2个商品品种;

#### 6、 系统参数

| (1) 智记经错 | 销管: | 哩系 | 统  |        |                | ▲ <sup></sup>                             | 演示 ▼ |
|----------|-----|----|----|--------|----------------|-------------------------------------------|------|
| 🖵 总控制台   |     | •  | 首页 | 参数配置 🛛 |                |                                           | ₩    |
| ♥ 基础设置   | ~   | _  |    |        |                |                                           | i i  |
| 仓库管理     |     |    |    |        | <del>矣</del> 粉 |                                           | •    |
| 仓位管理     |     |    |    |        | 多数议直           |                                           |      |
| 单据类型     |     |    | Į, | 功能     | 操作             | 说明                                        |      |
| 计量单位     |     |    |    |        |                | 1、成本计算方法:一旦选定,自然年度不允许修<br>改;              |      |
| 商品属性     |     |    | 成本 | 本计算方法: | 先进先出法    ▼     | 2、年初变更成本核算方法,则生成新的年初期初                    |      |
| ▶ 参数配置   |     |    |    |        |                | 库存宗额,改变成本核算力法之后的期初数据取此表,以此为基础重算;          |      |
| ■ 辅助维护   | ~   |    |    |        | ■ 库存数量是否为负数    | 库存数量是否允许为负数                               |      |
| 🗞 入库管理   | ~   |    |    |        | ■ 出库单是否显示进货成本  | 出库单是否显示进货成本                               |      |
|          | ~   |    |    |        | ■ 单据是否自动审核     | 单据自动审核 (即收款单/付款单/入库单/出库单<br>无需审核)         |      |
| ₩ 退货管理   | ~   |    |    |        |                | 制单、审核是否可以为同一个人(审核人,为非制                    |      |
| 山山 库存账表  | ~   |    |    | 内控选项:  | ■ 制单、审核是否为同一人  | 单人本人;付费版启用)                               |      |
| ▲▲ 期末结账  | ~   |    |    |        | ■ 出库单是否自动挂账    | 出库单收款自动挂账(即录入出库单时,无需录入<br>收款信息;限收费版录入收款记录 |      |
| (*)      |     |    |    |        | ☞ 是否启用商品定价     | 启用商品定价(启用,则出库单直接带出销售价<br>格,且受定价控制)        |      |
|          |     |    |    |        |                |                                           |      |

- ◆ 主菜单基础设置→系统参数,打开系统参数界面;
- ♦ 用于业务系统内控的参数设置;
- ◆ 制单、审核是否为同一人,用户开通企业版之后可启用;

1、 商品管理

| 🕜 智记经销管3   | 理系统      |                                     | ▲ 财税中心 普 推荐有   | 3礼 欢迎您,WU<br>当前账套:智记进销存系统演奏 |    |
|------------|----------|-------------------------------------|----------------|-----------------------------|----|
| □ 总控制台     |          |                                     |                |                             | ₩  |
| 0° 基础设置 ~  | 🖂 😑 商品类别 | +新增 CF编辑 → 导入 × 删除                  |                | ٩                           | 搜索 |
| ■ 辅助维护 >   |          | 商品编码                                | 商品名称           | 商品 计量 商品 条形 是否 是否 备注        | •  |
| ▶ 商品管理     |          | 1         20190722608969         苹果 |                | 件                           |    |
| 商品类别       |          |                                     |                |                             |    |
| 辅助维护-客户供应商 |          |                                     |                |                             |    |
| 商品定价       |          |                                     |                |                             |    |
| 商品期初       |          |                                     |                |                             |    |
| ♣ 入库管理 ∨   |          |                                     |                |                             |    |
| ₩ 销售管理 >   |          |                                     |                |                             |    |
| → 退货管理 >   |          |                                     |                |                             |    |
| 山上库存账表 >   |          |                                     |                |                             |    |
| □ 期末结账 ∨   |          |                                     |                |                             |    |
| (w)        |          |                                     |                |                             |    |
|            |          |                                     |                |                             |    |
|            |          |                                     | 1 共1页   > > 20 | ) ▼ 1-1 共1                  | 餐  |

◆ 主菜单辅助维护→商品管理,打开商品资料维护界面;

| Ċ          | 0 智记经销管    | 管理多 | 系统   |            |        |              |      | ▲ 财税中     | 心 "推荐有礼 | 欢迎您,<br>当前账套 | WU<br>:智记 |      |       | ₹▼ |
|------------|------------|-----|------|------------|--------|--------------|------|-----------|---------|--------------|-----------|------|-------|----|
| Ţ          | 总控制台       | *   | 首页   | 商品管理 🛛     |        |              |      |           |         |              |           |      |       | ₩  |
| <b>Q</b> 0 | 基础设置       |     | 商品类别 |            | + 新增   | ☞ 编辑 ● ● 号   | 入業删除 |           |         |              |           |      | Q#    | 史索 |
|            | 辅助维护       | -   |      |            |        | 商品编码         |      | 商品名称      | 商       | 品 计量 商品      | 条形        | 是否是召 | 5 备注  | ٠  |
|            | 商品管理       |     |      | 新增商品       | 1 22   | 190722003003 |      |           |         | ×            | , î       | 番 番  |       |    |
|            | 商品类别       |     |      | 商品编码       | * 2019 | 0722920276   |      | 商品名称·*    |         |              | -         |      |       |    |
| •          | 辅助维护-客户供应商 |     |      | IS HE WEST |        | 07220270     |      |           |         |              |           |      |       |    |
|            | 商品定价       |     |      | 商品类别       | :* 默认  |              | Ψ    | 所属仓库: 库有  | F商品     | ٣            |           |      |       |    |
|            | 商品期初       |     |      | 计量单位       | :* 件   |              | Ŧ    | 辅助单位:     |         |              |           |      |       |    |
| &          | 入库管理       | ·   |      | 商品规格       | : 默认   |              | Ŧ    | 商品品牌: 默议  | l       | v            |           |      |       |    |
| ₽          | 销售管理       | ·   |      | 商品颜色       | : 默认   |              | Ŧ    | 商品重量: 默认  | l       | v            |           |      |       |    |
| •          | 退货管理       | ·   |      | 商品尺码       | : 默认   |              | Ŧ    | 条形码:      |         |              | Ш         |      |       |    |
| ht         | 库存账表       | -   |      | 是否代销       | : ◎ 是  | • 否          |      | 是否为负: 🔘 是 | 4 @ 否   |              | Ш         |      |       |    |
| 4          | 期末结账       | /   |      |            |        |              |      |           |         |              | -         |      |       |    |
|            | ()         |     |      |            |        |              |      |           | 确认      | 取消           |           |      |       |    |
|            |            |     |      |            |        |              |      |           |         |              |           |      |       |    |
|            |            |     |      |            |        |              |      | () 1 共1页  | > > 20  | ¥            |           | 1-1  | 1 共1祭 | ł  |

- ◆ 新增商品:系统默认生成唯一商品编码,初次添加商品资料时,可自行填写商品编码,然后填写商品名
   称、选择商品类别、仓库、计量单位、商品规格等;
- ◆ 系统支持条形码入库、出库,需维护条形码;
- ◆ 商品名称相同,选择不同的商品规格,属于2个商品品种;
- ◆ 点击辅助单位,为该商品添加辅助单位,例如1箱=12件:

| 22518861 |       |   | 商品 | 名称:* |   |   |
|----------|-------|---|----|------|---|---|
|          | 辅助单位  |   |    |      | × | * |
|          | 基本单位: | 件 |    |      |   | I |
|          |       | 箱 | =  | 12   | 件 | l |
|          | +添加单位 |   |    |      |   | I |

| 1 智记经销管:                  | 理系统   |        |                                       | () 一 () 一 () () () () () () () () () () () () () | 11 推荐有礼     | 欢迎您,WU<br>当前账套:智 | 记进销存 | 系统演示 🏲  |
|---------------------------|-------|--------|---------------------------------------|--------------------------------------------------|-------------|------------------|------|---------|
| □ 总控制台                    | ● 首页  | 商品管理 ⊗ |                                       |                                                  |             |                  |      | ₩       |
|                           | 日間商品类 | ÐU     | +新増 ☞編編 → 导入                          | ★删除                                              |             |                  |      | Q搜索     |
| ■ 辅助维护 ~                  |       |        | 商品编码                                  | 商品名称                                             | 商品          | 计量! 商品! 翕        | 新 是否 | 是否: 备注  |
| ▶ 商品管理                    |       |        | 1 20190722608969                      | 苹果                                               | 默认(         | 件 默认             | 否    | 否       |
| 商品类别                      |       |        |                                       |                                                  |             |                  |      |         |
| 辅助维护-客户供应商                |       |        | 批量导入商品                                |                                                  | ×           |                  |      |         |
| 商品定价                      |       |        | 标准模板: 下载模板                            |                                                  | <b>^</b>    |                  |      |         |
| 商品期初                      |       |        |                                       |                                                  |             |                  |      |         |
| <ul> <li>入库管理 </li> </ul> |       |        |                                       |                                                  | - 1         |                  |      |         |
| ₩ 销售管理 >                  |       |        | ····································· | :<br>前请下载标准模板,保证模板格式]                            | 正确; 🗸       |                  |      |         |
| 🔒 退货管理 🗸 🗸                |       |        | <                                     |                                                  | • •         |                  |      |         |
| 山山库存账表 >                  |       |        |                                       | 确认                                               | 取消          |                  |      |         |
| □□ 期末结账 ~                 |       |        |                                       |                                                  |             |                  |      |         |
| «                         |       |        |                                       |                                                  |             |                  |      |         |
|                           |       |        |                                       |                                                  |             |                  |      |         |
|                           |       |        |                                       | 《 ( )   1 共1页   ()                               | ·) (») 20 · |                  |      | 1-1 共1条 |

◆ 支持用户批量导入商品资料,点击导入,下载 EXCEL 导入模板;

◆ 在下载导入模板之前,需要维护好商品类别、计量单位、商品规格、仓库等基础资料;

|    | A              | В    | С    | D     | E    | F            | G         | Н  |
|----|----------------|------|------|-------|------|--------------|-----------|----|
| 1  |                |      |      | 商品导   | 入模板  |              |           |    |
| 2  | 商品编码           | 商品名称 | 商品类别 | 计量单位  | 商品规格 | 所属仓库         | 条形码       | 备注 |
| 3  | 20190517202248 | 牛仔裤  | 默认   | 件     | → 默认 | 库存商品         |           |    |
| 4  |                |      |      | 作     |      |              |           |    |
| 5  |                |      |      | 条<br> | 下井井  | 5-15-15-14-1 | 山口甘叫次料    |    |
| 6  |                |      |      | [[]]] |      | 彩汉之时,注于      | / 次] 盔讪贝科 | '  |
| 7  |                |      |      | 瓶     | -    |              |           |    |
| 8  |                |      |      |       |      |              |           |    |
| 9  |                |      |      |       |      |              |           |    |
| 10 |                |      |      |       |      |              |           |    |
| 11 |                |      |      |       |      |              |           |    |
| 12 |                |      |      |       |      |              |           |    |
| 13 |                |      |      |       |      |              |           |    |
| 14 |                |      |      |       |      |              |           |    |
| 15 |                |      |      |       |      |              |           |    |

## 2、 商品类别

| 🕐 智记经销行     | <b><b></b>穿理系</b> | 系统                |        |    |             |           | 20 11 推荐有礼 | 欢迎您,WU<br>当前账套:智记进销存系统》 | 뼃示 ▼   |
|-------------|-------------------|-------------------|--------|----|-------------|-----------|------------|-------------------------|--------|
| □ 总控制台      | *                 | 首页                | 商品类别 🛽 |    |             |           |            |                         | ₩      |
| 🔅 基础设置      | ~ =-              | ■商品类別<br>- 「・生鮮水界 | H.     | +新 | 増 ☞ 編編 ★ 删除 |           |            | م                       | 搜索     |
| ■ 辅助维护      | ~                 | 3C数码              | 5      |    |             |           |            |                         | ٢      |
| 商品管理        |                   |                   |        |    | 名称          | 级别        | 权重         | 创建时间                    |        |
| > 商品类别      |                   |                   |        | 1  | 生鮮水果        | 1级        | 1          | 2019-07-22 16:16:14     |        |
| 140444/2/00 |                   |                   |        | 2  | 3C数码        | 1级        | 801        | 2019-07-22 19:28:18     |        |
| 辅助维护-客户供应商  |                   |                   |        | 3  | 服装服饰        | 1级        | 802        | 2019-07-22 19:28:34     |        |
| 商品定价        |                   |                   |        |    |             |           |            |                         |        |
| 商品期初        |                   |                   |        |    |             |           |            |                         |        |
| 🗞 入库管理      | ~                 |                   |        |    |             |           |            |                         |        |
|             | ~                 |                   |        |    |             |           |            |                         |        |
| 🔒 退货管理      | ~                 |                   |        |    |             |           |            |                         |        |
| 山山库存账表      | ~                 |                   |        |    |             |           |            |                         |        |
| △△ 期末结账     | ~                 |                   |        |    |             |           |            |                         |        |
| (%)         |                   |                   |        | 4  |             |           |            |                         |        |
|             |                   |                   |        |    | ( ال        | (   1 共1页 | > » 15 ·   | 1-3 共3分                 | ۲<br>۲ |
|             |                   |                   |        |    |             |           |            |                         |        |

◆ 主菜单辅助维护→商品类别,打开商品类别维护界面,用户商品品种较多时,建议启用;

#### 3、 辅助维护

| 🔶 智记经销                                | j管 I | 里系 | 统       |     |         |     |                                                                                                    |       | 合财税中心    | 推荐有礼 | 欢迎您 , WU<br>当前账套:智记进销存系统演 | 示▼ |
|---------------------------------------|------|----|---------|-----|---------|-----|----------------------------------------------------------------------------------------------------|-------|----------|------|---------------------------|----|
| 🖵 总控制台                                |      |    | 首页      | 辅助维 | 护-客户供应商 | 奇 🛛 |                                                                                                    |       |          |      |                           | ₩  |
| 🔅 基础设置                                | ~    |    |         |     |         | 客户  | 供应商                                                                                                    | 职员    | 部门       | 项目   |                           |    |
| ■ 辅助维护                                | ~    |    | tr:+ttt |     |         | ~   |                                                                                                    |       |          |      |                           | ۵  |
| 商品管理                                  |      | -  | 新埔      |     |         | 际   |                                                                                                    |       |          |      | Q#                        | Х. |
| 商品类别                                  |      |    |         | 编码  |         | 名称  |                                                                                                    | 初始余额  | 类别       | 状态   | 备注                        |    |
| ▶ 辅助维护-客户供应                           | 商    |    |         |     |         |     |                                                                                                    |       |          |      |                           |    |
| 商品定价                                  |      |    |         |     |         |     |                                                                                                    |       |          |      |                           |    |
| 商品期初                                  |      |    |         |     |         |     |                                                                                                    |       |          |      |                           |    |
| 🗞 入库管理                                | ~    |    |         |     |         |     |                                                                                                    |       |          |      |                           |    |
| #售管理                                  | ~    |    |         |     |         |     |                                                                                                    |       |          |      |                           |    |
| 🔒 退货管理                                | ~    |    |         |     |         |     |                                                                                                    |       |          |      |                           |    |
| 山上库存账表                                | ~    |    |         |     |         |     |                                                                                                    |       |          |      |                           |    |
| △△ 期末结账                               | ~    |    |         |     |         |     |                                                                                                    |       |          |      |                           |    |
| · · · · · · · · · · · · · · · · · · · |      |    |         |     |         |     |                                                                                                    |       |          |      |                           |    |
|                                       |      |    |         |     |         |     | <ul> <li>•</li> <li>•</li></ul> | 1 共0页 | > > 20 • |      | 无数据显                      | 志  |

- ◆ 主菜单辅助维护→辅助维护,打开辅助资料维护界面;
- ◆ 此功能主要对客户、供应商、职员、部门、项目资料进行维护;
- ◆ 客户初始余额为应收账款期初余额;
- ◆ 供应商初始余额为应付账款期初余额;
- ◆ 项目核算:所有的入库单、销售出库单均可选择项目核算,项目初始余额为该项目预算(订单金额),
   企业版用户,可查询项目执行报表,了解该项目的采购、销售进度等;
- ◆ 辅助核算资料,支持 EXCEL 导入,根据模板操作即可。

4、 商品定价

| 🕜 智记经销管理                      | 理系统   |                |     |                |       | 税中心    | 推荐   | 有礼        | 次迎您,<br>当前账套 | WU<br>【:智记 |          |        | ₹ ▼ |
|-------------------------------|-------|----------------|-----|----------------|-------|--------|------|-----------|--------------|------------|----------|--------|-----|
| □ 总控制台                        | ● 首页  | 〔 商品定价 ◎       |     |                |       |        |      |           |              |            |          |        | ₩   |
| <b>00</b> 基础设置 ~              | ✿ 批量设 | 置 🔹 北星导入 🗸 更新  | 成本价 |                |       |        |      |           |              |            |          | Q搜     | 索   |
| ■ 辅助维护 ~                      |       | 云已经可           |     | 云中夕步           | 조모 ※미 | 泰只坝均   | 1181 | 西牛瓜       | ID EXIA      | ****       |          | 106888 | ٠   |
| 商品管理                          | 1     | 20100722608969 | 花用  | 小小白山市          | 时间天加  |        | 川里   | 会告知<br>50 | 10000        | -512(1)    | 107-4231 | 证利用    |     |
| 商品类别                          | 1 0   | 20130722000303 | **  |                | 王軒小朱  | 2011/1 | 17   | 00        | U            | U          | 0        |        |     |
| 辅助维护-客户供应商                    |       |                |     |                |       |        |      |           |              |            |          |        |     |
| 商品定价                          |       |                |     |                |       |        |      |           |              |            |          |        |     |
| 商品期初                          |       |                |     |                |       |        |      |           |              |            |          |        |     |
| <ul> <li>入库管理 &gt;</li> </ul> |       |                |     |                |       |        |      |           |              |            |          |        |     |
| ₩ 销售管理 >                      |       |                |     |                |       |        |      |           |              |            |          |        |     |
| → 退货管理 ∨                      |       |                |     |                |       |        |      |           |              |            |          |        |     |
| 山山库存账表 >                      |       |                |     |                |       |        |      |           |              |            |          |        |     |
| □□ 期末结账 ~                     |       |                |     |                |       |        |      |           |              |            |          |        |     |
| (%)                           |       |                |     |                |       |        |      |           |              |            |          |        |     |
|                               |       |                |     | 《 (   1 共1页  ( | > » 1 | 5 🔻    |      |           |              |            | 1        | -1 共1条 |     |

◆ 主菜单辅助维护→商品定价,打开商品定价维护界面,用户设置零售价格,在销售出库时,出库单自动

带入销售价格功能;

#### 5、 商品期初

| 🕜 智记经销管3     | 理系统 | ť         |                    |              | -             | 财税中心  | 推荐有礼     | 欢迎您 , WU<br>当前账套:智记 | 进销存系统演动 |    |
|--------------|-----|-----------|--------------------|--------------|---------------|-------|----------|---------------------|---------|----|
| □ 总控制台       | •   | 首页 商品期    | 朋初 ⊗               |              |               |       |          |                     |         | ₩  |
| 🗱 基础设置 🗸 🗸   | 日結  | 速初始化 🗖 🔊  | 〔初始化 ● 批量导入        | () 导出        |               |       |          |                     | Q搜      | 索  |
| ■ 辅助维护 >     |     | 云日始田      | 立日夕街               | <b>在日米</b> 即 | 六日何枚          |       | 1011 WAR | ++ + M (A           | 200 TAU | \$ |
| 商品管理         | 1   | 1回005026  | <b>阿加</b> 百孙<br>芸用 | 用加失加         | 明如规始          | 17里甲位 | 册忉奴里     | 0 0                 | 规切亚缺    |    |
| 商品类别         |     | 201901220 |                    | 工計小未         | 37 V V        | 1T    |          | 0                   | U       |    |
| 辅助维护-客户供应商   |     |           |                    |              |               |       |          |                     |         |    |
| 商品定价         |     |           |                    |              |               |       |          |                     |         |    |
| 商品期初         |     |           |                    |              |               |       |          |                     |         |    |
| 🗞 入库管理 🗸 🗸 🗸 |     |           |                    |              |               |       |          |                     |         |    |
| ₩ 销售管理 >     |     |           |                    |              |               |       |          |                     |         |    |
| ₩ 退货管理 >     |     |           |                    |              |               |       |          |                     |         |    |
| 山库存账表 >      |     |           |                    |              |               |       |          |                     |         |    |
| △□△ 期末结账 ~   |     |           |                    |              |               |       |          |                     |         |    |
|              |     |           |                    |              |               |       |          |                     |         |    |
|              |     |           |                    | « <   1      | 」<br>共1页│ → ≫ | 15 🔻  |          |                     | 1-1 共1条 |    |

- ◆ 主菜单辅助维护→商品期初,打开商品期初维护界面;
- ◆ 录入商品期初之前,必须先维护好商品资料,商品资料自动加载至商品期初列表中;
- ◆ 用户可手工录入期初数量、单价,生成期初金额;
- ◆ 系统支持2位小数的进销存核算,如有价差,可添加补差商品进行单据补差操作;
- ◆ 点击"批量导入",可下载 EXCEL 模板,在 EXCEL 中维护好数量、单价后再导入;
- ◆ 下载模板之后,当前列表的商品资料一并下载,用户维护 F\G 列,计算出期初金额,维护完成之后可选择导入模板,点击"确定"导入;

| A              | В    | С    | D    | E    | F    | G    | Н    |
|----------------|------|------|------|------|------|------|------|
|                |      |      | 商品期初 | 1模板  |      |      |      |
| 商品编码           | 商品名称 | 商品类别 | 商品规格 | 计量单位 | 期初数量 | 成本单价 | 期初金额 |
| 20190722608969 | 苹果   | 生鲜水果 | 默认   | 件    | 10   | 40   | 400  |
|                |      |      |      |      |      |      |      |
|                |      |      |      |      |      |      |      |
|                |      |      |      |      |      |      |      |
|                |      |      |      |      |      |      |      |
|                |      |      |      |      |      |      |      |
|                |      |      |      |      |      |      |      |
|                |      |      |      |      |      |      |      |
|                |      |      |      |      |      |      |      |
|                |      |      |      |      |      |      |      |
|                |      |      |      |      |      |      |      |
|                |      |      |      |      |      |      |      |

1、 新增入库

| 🕜 智记经销管    | 记经销管理系统       |                    |                           |      |  |  |  |  |  |  |  |  |  |
|------------|---------------|--------------------|---------------------------|------|--|--|--|--|--|--|--|--|--|
| □ 总控制台     |               |                    |                           | ₩    |  |  |  |  |  |  |  |  |  |
| ♀ 基础设置 ~   |               |                    | 保存并新增保存                   | 审核   |  |  |  |  |  |  |  |  |  |
| ■ 辅助维护 ~   | 供应商:*         | ▼ 单据日期: 2019-05-01 | ₩ <b>单据编号:</b> RK20190501 | 1001 |  |  |  |  |  |  |  |  |  |
| 🗞 入库管理 🗸 🗸 | 经办人:          | ▼ 项目名称:            | ▼ 单据类型: 采购入库              | v    |  |  |  |  |  |  |  |  |  |
| ▶ 新増入库 ●   | 冬汁信白 .        |                    |                           |      |  |  |  |  |  |  |  |  |  |
| 入库管理       | ₩/III/忍。      |                    |                           |      |  |  |  |  |  |  |  |  |  |
| 入库明细       |               |                    |                           |      |  |  |  |  |  |  |  |  |  |
| ₩ 销售管理 >   | ✿ 商品-扫描枪 关 规格 | 单位 仓库 数量           | 入库单价 金額 备                 | 注    |  |  |  |  |  |  |  |  |  |
| ₩ 退货管理 >   | 1             |                    |                           |      |  |  |  |  |  |  |  |  |  |
| 山库存账表 >    | 2             |                    |                           |      |  |  |  |  |  |  |  |  |  |
| □□ 期末结账 >  | 3             |                    |                           |      |  |  |  |  |  |  |  |  |  |
| (w)        | 4             |                    |                           |      |  |  |  |  |  |  |  |  |  |
|            | 5             |                    |                           |      |  |  |  |  |  |  |  |  |  |
|            | 6             |                    |                           |      |  |  |  |  |  |  |  |  |  |
|            |               |                    |                           |      |  |  |  |  |  |  |  |  |  |
|            | 合计            |                    | 0 0                       |      |  |  |  |  |  |  |  |  |  |
|            | 优惠金额:         | 结算账户: 请选择          | * 本次付款:                   |      |  |  |  |  |  |  |  |  |  |

- ◆ 主菜单入库管理→新增入库,打开新增入库界面;
- ◆ 新增入库之前,需要维护好供应商、商品资料等信息,依次录入商品入库明细,点击"保存";
- ◆ 点击扫描枪开关,即可启用扫描枪扫码入库。

| • | 首页          | 新增入库 🛛   |   |     |                  |             |               |     |       |       |      |   | ₩ |
|---|-------------|----------|---|-----|------------------|-------------|---------------|-----|-------|-------|------|---|---|
|   |             |          |   |     |                  |             | 保存并新          | 邤増  | ß     | 洊     | 审    | 核 |   |
|   | 供应商:*       |          | ٣ | ] ! | 单据日期: 2019-05-01 |             | 单据编号:         | RK2 | 2019  | 9050  | 1001 |   | 0 |
| : | 经办人:        |          |   |     | z 🗆 2326         |             | A4 4⊡ 314 III |     | • • • |       |      |   | • |
|   |             | 选择商品     |   |     |                  |             |               |     |       |       |      | × |   |
| 备 | 注信息:        | □ - 商品类別 |   |     | Q搜索              |             |               |     |       |       |      |   | I |
|   |             |          |   |     | 商品编码             | 商品名         | 称             | 商   | it    | 商纟    | 留    |   | 1 |
|   | <b>\$</b> 商 |          | 1 |     | 20190722608969   | 苹果          |               | 生   | 件     | 默     |      |   | 1 |
|   | 1           |          |   |     |                  |             |               |     |       |       |      |   | 1 |
|   |             |          |   |     |                  |             |               |     |       |       |      |   |   |
|   | 2           |          |   |     |                  |             |               |     |       |       |      |   |   |
|   | 3           |          |   |     |                  |             |               |     |       |       |      |   | 1 |
|   | 4           |          |   |     |                  |             |               |     |       |       |      |   |   |
|   | 5           |          |   |     |                  |             |               |     |       |       |      |   |   |
|   | 6           |          |   |     | « <   1          | 共1页   > > 1 | 5 🔻           |     |       | 1-1 ‡ | \$1条 |   | I |
|   | 合计          |          |   |     |                  |             | I             | 确ì  | Y     |       | 取消   | ž | - |

◆ 点击商品栏,弹出选择商品界面,可多选添加,设置有辅助单位的,可选择辅助单位入库、出库:

| ø | 商品-扫描枪 关          | 规格 | 单位  | 仓库   | 数量 | 入库单价 |  |
|---|-------------------|----|-----|------|----|------|--|
| 1 | 20190722608969 苹果 | 默认 | 箱▲  | 库存商品 | 1  | 520  |  |
| 2 |                   |    | ٩   |      |    |      |  |
| 3 |                   |    | 件箱  |      |    |      |  |
| 4 |                   |    | 114 |      |    |      |  |
| 5 |                   |    |     |      |    |      |  |

## 2、 入库管理

| 🕜 智记经销管3    | 里系 | 统     |        |           |                |      |         |             |           | 财税中心) | n <sup>推荐有</sup> | <b>礼</b> 次迎約<br>当前期 | 愈,WU<br>胀套:智证      | 己进销存系统 | 演示▼  |
|-------------|----|-------|--------|-----------|----------------|------|---------|-------------|-----------|-------|------------------|---------------------|--------------------|--------|------|
| - 总控制台      |    | 首     | 页      | 入库管       | 理⊘             |      |         |             |           |       |                  |                     |                    |        | ₩    |
| Ø 基础设置 ∨    | 20 | 019-0 | 5-01 3 | 至 2019-05 | -31            | 2 刷新 |         |             | +新增       | ☞ 编辑  | ✔ 审核             | 与反审核                | ☞ 导出               | ⊖打印 :  | × 删除 |
| ₩ 辅助维护 >    |    |       | _      |           | TMAD           | 14   |         | 17 86 #6 13 | 1000-0-05 |       | (7 th 1          | الدجافية.           | a - <del>a</del> - | 42.14  | \$   |
| 🗞 入库管理 🗸 🗸  |    | - I   |        | 甲腈口册      | り甲鴉亏<br>DK2040 | 供应用  | 甲肪失空    | 米购敛里        | 米购五额      | 头际五银  | 空小人              | 申校初                 | (R)                | 角注     |      |
| - 新増入库      |    | 1     | = 2    | 019-05    | RK2019         | 泉乐陶城 | 未购入库    | 20          | 10000     | 10000 | 58               | 木申                  | ×                  |        |      |
| ▶ 入库管理      |    |       |        |           |                |      |         |             |           |       |                  |                     |                    |        |      |
| 入库明细        |    |       |        |           |                |      |         |             |           |       |                  |                     |                    |        |      |
| ₩ 销售管理 >    |    |       |        |           |                |      |         |             |           |       |                  |                     |                    |        |      |
| → 退货管理 ✓    |    |       |        |           |                |      |         |             |           |       |                  |                     |                    |        |      |
| Lill 库存账表 > |    |       |        |           |                |      |         |             |           |       |                  |                     |                    |        |      |
| □□ 期末结账 ∨   |    |       |        |           |                |      |         |             |           |       |                  |                     |                    |        |      |
| (           |    |       |        |           |                |      |         |             |           |       |                  |                     |                    |        |      |
|             |    |       |        |           |                |      | « <   1 | 共1页   (     | > » 2     | D 🔻   |                  |                     |                    | 1-1 ;  | 共1条  |
|             |    |       |        |           |                |      |         |             |           |       |                  |                     |                    |        |      |

- ◆ 主菜单入库管理→入库管理,打开入库管理界面;
- ◆ 入库管理功能包括: 审核、反审核单据,新增、打印、删除、导出功能,点击期间,筛选其他期间单据。
- ◆ 单据审核之后,商品明细账、库存报表纳入计算范围。

## 3、 入库明细

| 🕜 智记经销管  | 理系 | 系统           |            |               |                 |         |                 |          | 财税中心         | 普播荐     | <b>外山</b> 欢迎<br>当前 | 您 , WU<br>账套:智记进 | 销存系统演动  | ज ▼ |
|----------|----|--------------|------------|---------------|-----------------|---------|-----------------|----------|--------------|---------|--------------------|------------------|---------|-----|
|          |    | È            | 面 入库       | 明细 🛛          |                 |         |                 |          |              |         |                    |                  |         | ₩   |
| ◎ 基础设置 、 | ·  | <b>()</b> 导: | н          | 日期: 2019-05-0 | 1 🔛 - 2019-05-: | 31 🛗 供应 | 商: 全部           |          | ▼ 项目:        | 全部      | Ŧ                  |                  | Q搜      | 索   |
| ■ 辅助维护 、 | ,  |              | 网络口胡       | 前保护品          | 态是使现            | 杰马夕称    | 圳坡              | 计局点      | 所民会庆         | 1 医无常加手 | 入床前仏               | 今領               | 保计      | ۵   |
| 🗞 入库管理   |    | 4            | 半油口粉       | 毕加病5          | 1时1117月1日       | 時間にはか   | ANCTHE<br>THE I | 川里当      | <b>川周已</b> 库 | 100     | 八件半1/1             | 2500             | 用江      |     |
| 新増入库     |    | 2            | 2019-05-01 | RK20190501001 | 20190722608969  | 苹果      | 默认              | 件        | 库存商品         | 100     | 65                 | 6500             |         |     |
| 入库管理     |    |              |            |               |                 |         |                 |          |              |         |                    |                  |         |     |
| 入库明细     |    |              |            |               |                 |         |                 |          |              |         |                    |                  |         |     |
| ₩ 销售管理   |    |              |            |               |                 |         |                 |          |              |         |                    |                  |         |     |
| ₩ 退货管理   |    |              |            |               |                 |         |                 |          |              |         |                    |                  |         |     |
| 山山库存账表   |    |              |            |               |                 |         |                 |          |              |         |                    |                  |         |     |
| □□ 期末结账  |    |              |            |               |                 |         |                 |          |              |         |                    |                  |         |     |
| (w)      |    |              |            |               |                 |         |                 |          |              |         |                    |                  |         |     |
|          |    |              |            |               |                 | 合计      |                 |          |              | 200     |                    | 10000            |         |     |
|          |    |              |            |               | ۷ (             | <   1 ± | €1页│ )          | ) (>) [2 | 0 •          |         |                    |                  | 1-2 共2条 |     |

- ◆ 主菜单入库管理→入库明细,打开入库明细表,入库明细,反映出每笔入库的明细数据;
- ◆ 设置日期、供应商、项目筛选条件,或录入商品名称,然后点击"搜索"按钮,查询所需要的数据;
- ◆ 点击"导出",将导出包括供应商名称及项目名称的明细数据。

| A | A          | B             | С    | D  | E              | F    | G              | Н       |      | J      | K     | L        | M    |
|---|------------|---------------|------|----|----------------|------|----------------|---------|------|--------|-------|----------|------|
| 1 |            |               |      |    |                | )    | \库明细单          |         |      |        |       |          |      |
| 2 | 编制单位:智记)   | 进销存系统演示       |      |    |                | 日期:  | 2019-05-01至201 | 9-05-31 |      |        |       |          | 单位:元 |
| 3 | 单据日期       | 单据编号          | 供应商  | 项目 | 商品编码           | 商品名称 | 规格             | 计量单位    | 所属仓库 | 入库数量   | 入库单价  | 金額       | 备注   |
| 4 | 2019-05-01 | RK20190501001 | 京东商城 |    | 20190723932943 | 香蕉   | 默认             | 件       | 库存商品 | 100.00 | 35.00 | 3500.00  |      |
| 5 | 2019-05-01 | RK20190501001 | 京东商城 |    | 20190722608969 | 苹果   | 默认             | 件       | 库存商品 | 100.00 | 65.00 | 6500.00  |      |
| 6 |            |               |      |    |                | 合计   |                |         |      | 200.00 |       | 10000.00 |      |
| 7 |            |               |      |    |                |      |                |         |      |        |       |          |      |

#### 1、 新增出库

| 🕜 智记经销管                                                                                                    | 理系统            |       |       | ▲ 「財税中     | 心 借荐有礼 | 欢迎您 , WU<br>当前账套 : 智 | 」<br>習记进销存系统演示 🔻 |
|----------------------------------------------------------------------------------------------------|----------------|-------|-------|------------|--------|----------------------|------------------|
| □ 总控制台                                                                                                    |                |       |       |            |        |                      | )                |
| 基础设置                                                                                                    |                |       |       |            |        | 保存并新增                | 保存 审核            |
| ■ 辅助维护 ~                                                                                                    | 客户:* 上海智记科技    | Ŧ     | 单据日期: | 2019-05-01 |        | 单据编号:                | СК20190501001    |
| 入库管理 ~                                                                                                    | 销售人: 张三        | Y     | 项目名称: |            | Ŧ      | 单据类型:                | 销售出库 🔻           |
| ₩ 销售管理 >                                                                                                    | <b>冬</b> 注信目 · |       |       |            |        |                      |                  |
| ▶ 新増出库                                                                                                    | ■/工旧念 ·        |       |       |            |        |                      | 1                |
| 部门出库                                                                                                    |                |       |       |            |        |                      |                  |
| 销售管理                                                                                                    | ✿ 商品-扫描枪 关     | 规格 单位 | 2 仓库  | 数量         | 销售单价   | 销售金额                 | 备注               |
| 销售明细                                                                                                    | 1              |       |       |            |        |                      |                  |
| ₩ 退货管理 >                                                                                                    | 2              |       |       |            |        |                      |                  |
| 山山 库存账表 >                                                                                                    | 3              |       |       |            |        |                      |                  |
| □□ 期末结账 ∨                                                                                                    | 4              |       |       |            |        |                      |                  |
| (w)(w)_(w) | 5              |       |       |            |        |                      |                  |
|                                                                                                    | 6              |       |       |            |        |                      |                  |
|                                                                                                    |                |       |       |            |        |                      |                  |
|                                                                                                    | 合计             |       |       | 0          |        | c                    | )                |
|                                                                                                    | 优惠金额:          |       | 结算账户: | 请选择        | Ŧ      | 本次收款:                |                  |

- ◆ 主菜单销售管理→新增出库,打开新增出库功能;
- ◆ 新增出库之前,需要维护好客户、商品资料等信息,依次录入商品出库明细,点击"保存";
- ◆ 商品无可用库存时,商品资料无法选择,需检查商品明细账,入库、出库管理是否存在未审核单据;
- ◆ 点击扫描枪开关,即可启用扫描枪扫码入库;
- ◆ 单据下方,可录入该单据的结算收款信息,支持多账户收款录入。

#### 2、 部门出库

| 🕜 智记经销管                   | 理系统   |          |    |    |       |            | 财税中心 | ● 推荐有礼 | 欢迎您,W<br>当前账套: | /U<br>智记进销存系统演 | क ▼ |
|---------------------------|-------|----------|----|----|-------|------------|------|--------|----------------|----------------|-----|
|                           | ◀ 首び  | 页 部门出库 🛛 |    |    |       |            |      |        |                |                | ₩   |
| <ul> <li>基础设置 </li> </ul> |       |          |    |    |       |            |      |        | 保存并新           | 增保存 审核         | Â   |
| ■ 辅助维护 ~                  | 部门    | ]:*      |    | *  | 单据日期: | 2019-05-01 |      | [174]  | 单据编号:          | BM20190501001  | •   |
| 🗞 入库管理 🗸 🗸                | 经办人   | 、: 张三    |    | *  | 项目名称: |            |      | ٣      | 单据类型:          | 领用             | v   |
| ₩ 销售管理 >                  | 友计信白  | . [      |    |    |       |            |      |        |                |                | 5   |
| 新增出库                      | ■/工旧心 |          |    |    |       |            |      |        |                |                |     |
| • 部门出库                    |       |          |    |    |       |            |      |        |                |                | -1  |
| - 销售管理                    | ٥     | 商品-扫描枪 关 | 规格 | 单位 | 仓库    | 承担部门       | 费用   | 科目     | 数量             | 备注             |     |
| 销售明细                      | 1     |          |    |    |       |            |      |        |                |                |     |
| ₩ 退货管理 ✓                  | 2     |          |    |    |       |            |      |        |                |                |     |
| □□□                       | 3     |          |    |    |       |            |      |        |                |                |     |
| □□ 期末结账 ∨                 | 4     |          |    |    |       |            |      |        |                |                |     |
| (%)                       | 5     |          |    |    |       |            |      |        |                |                |     |
|                           | 6     |          |    |    |       |            |      |        |                |                | Ţ   |

- ◆ 主菜单销售管理→部门出库,打开部门出库功能,可用于部门领用费用归集,也可用于加工组装出库;
- ◆ 依次录入部门出库信息,点击"保存",以成本价核算归属部门的费用。

#### 3、 销售管理

| 🕜 智记经销管理     | 里系 | 统         |              |                       |                         |          | -          | 财税中心         | ₩ <sup>推荐有</sup> | 礼 欢迎約<br>当前则 | g,WU<br>账套:智i | 己进销存系 | 统演示 | ⊼ ▼ |
|--------------|----|-----------|--------------|-----------------------|-------------------------|----------|------------|--------------|------------------|--------------|---------------|-------|-----|-----|
| □ 总控制台       | •  | 首页        | 销售管理 🖸       |                       |                         |          |            |              |                  |              |               |       |     | ₩   |
| 🤹 基础设置 🛛 🗸 🗸 | 20 | 019-05-01 | 至 2019-05-31 | 2刷新                   |                         |          | <b>+</b> 新 | 曽区编辑         | ✔ 审核             | ●反审核         | ● 导出          | ⊖打印   | ×⊞  | 除   |
| ■ 辅助维护 ~     |    |           | 江林口湖         | 江前伯马                  |                         | 安白夕称     |            | AA 促进        | PI               | 供在對导         |               | 供在今節  |     | ٢   |
| 🗞 入库管理 🗸 🗸   |    | 1         | 2019-05-01   | G単編5<br>CK20190501001 | 上海轄记利技                  | 台广口你     |            | 半脑天:<br>结催出度 | £                | 用白奴里         | 2             | 拍白並取  | 100 | 10  |
| ≓ 销售管理 ~     |    | . –       | 2010 00 01   | 012010001001          | 14 B (0/47)X            |          |            |              |                  |              | 2             |       | 100 |     |
| 新增出库         |    |           |              |                       |                         |          |            |              |                  |              |               |       |     |     |
| - 部门出库       |    |           |              |                       |                         |          |            |              |                  |              |               |       |     |     |
| ▶ 销售管理       |    |           |              |                       |                         |          |            |              |                  |              |               |       |     |     |
| 销售明细         |    |           |              |                       |                         |          |            |              |                  |              |               |       |     |     |
| ₩ 退货管理 ✓     |    |           |              |                       |                         |          |            |              |                  |              |               |       |     |     |
| 山山库存账表 >     |    |           |              |                       |                         |          |            |              |                  |              |               |       |     |     |
| □□ 期末结账 ∨    |    |           |              |                       |                         |          |            |              |                  |              |               |       |     |     |
| (*)          | 4  |           |              |                       | <ul> <li>(*)</li> </ul> | 1 共1页  ) | ) >        | 20 🔻         |                  |              |               | 1-1 ; | 共1条 | •   |

- ◆ 主菜单销售管理→销售管理,打开销售管理界面;
- ◆ 销售管理功能包括: 审核、反审核单据,新增、打印、删除、导出功能,点击期间,筛选其他期间单据。
- ◆ 单据审核之后,商品明细账、库存报表纳入计算范围;

#### 4、 销售明细

| 🕜 智记经销  | i管理 | 里系统 | 充          |               |                 |        |        |        | ▲财税       | やひ    | ting (推荐有 | <b>礼</b> 次<br>当 | 迎您,Wi<br>前账套: | 」<br>智记进销 | 存系统演    | 示▼ |
|---------|-----|-----|------------|---------------|-----------------|--------|--------|--------|-----------|-------|-----------|-----------------|---------------|-----------|---------|----|
| 🖵 总控制台  |     |     | 首页 销售      | 明细 🛛          |                 |        |        |        |           |       |           |                 |               |           |         | ₩  |
| ✿ 基础设置  | ~   | •   | 导出         | 日期: 2019-05   | -01 🛗 至 2019-05 | 5-31 🔛 | 客户: ≦  | 全部     | v         | 项目    | : 全部      |                 | v             |           | QĮ      | 夏索 |
| 辅助维护    | ~   |     | 会協口報       | 台记位日          | 安日始初            |        |        |        | EX EF WAR | LT AF | 12 F A    |                 | d+43          | 36.30I    | 有计      | ۵  |
| 🗞 入库管理  | ~   | 1   | 单据口册       | 単頒海亏          | 19103年1日        | 的加合作   | 9 門庙飞峰 | 件 计里里包 | 11日10日    | 明白:   | 100       | 1%4 单17         | 120           | -6-14     | 国注      |    |
| ➡ 销售管理  | ~   | 2   | 2019-05-01 | CK20190501002 | 20190722608969  | 苹果     | 库存     | 件      | 1         | 65    | 65        | 65              | 65            | -50       |         |    |
| - 新増出库  |     | 3   | 2019-05-01 | CK20190501002 | 20190723932943  | 香蕉     | 库存     | 件      | 1         | 45    | 45        | 35              | 35            | 10        |         |    |
| 部门出库    |     |     |            |               |                 |        |        |        |           |       |           |                 |               |           |         |    |
| 销售管理    |     |     |            |               |                 |        |        |        |           |       |           |                 |               |           |         |    |
| ▶ 销售明细  |     |     |            |               |                 |        |        |        |           |       |           |                 |               |           |         |    |
| 🔒 退货管理  | ~   |     |            |               |                 |        |        |        |           |       |           |                 |               |           |         |    |
| 山上库存账表  | ~   |     |            |               |                 |        |        |        |           |       |           |                 |               |           |         |    |
| □□ 期末结账 | ~   |     |            |               |                 | 合计     |        |        | 4         |       | 210       |                 | 230           | -20       |         |    |
| (w)     |     |     |            |               |                 |        | 共1页    | > »    | 20        | T     | 210       |                 | 200           | 20        | 1-3 共3祭 | t  |

◆ 主菜单入库管理→入库明细,打开入库明细表,入库明细,反映出每笔入库的明细数据;

◆ 设置日期、供应商、项目筛选条件,或录入商品名称,然后点击"搜索"按钮,查询所需要的数据;

◆ 点击"导出",将导出包括客户名称及项目名称的明细数据;

| 1 | A          | B             | C      | D  | E              | F    | G    | H               |        | J     | K      | L |
|---|------------|---------------|--------|----|----------------|------|------|-----------------|--------|-------|--------|---|
| 1 |            |               |        |    |                |      | 销    | 售明细单            |        |       |        |   |
| 2 | 编制单位:智记进   | 睄存系统演示        |        |    |                |      | 日期:  | 2019-05-01至2019 | -05-31 |       |        |   |
| 3 | 单据日期       | 单据编号          | 供应商    | 项目 | 商品编码           | 商品名称 | 所属仓库 | 计量单位            | 销售数量   | 销售单价  | 销售金额   | 成 |
| 4 | 2019-05-01 | CK20190501002 | 上海智记科技 |    | 20190722608969 | 苹果   | 库存商品 | 件               | 1.00   | 65.00 | 65.00  |   |
| 5 | 2019-05-01 | CK20190501002 | 上海智记科技 |    | 20190723932943 | 香蕉   | 库存商品 | 件               | 1.00   | 45.00 | 45.00  |   |
| 6 | 2019-05-01 | CK20190501001 | 上海智记科技 |    | 20190722608969 | 苹果   | 库存商品 | 件               | 2.00   | 50.00 | 100.00 |   |
| 7 |            |               |        |    |                | 合计   |      |                 | 4.00   |       | 210.00 |   |
| 8 |            |               |        |    |                |      |      |                 |        |       |        |   |
| 9 |            |               |        |    |                |      |      |                 |        |       |        |   |

1、 采购退货单

| 🕜 智记经销管 | 擥理 | 系统        |           |    |      |    |    | ▲「財税中心」 | · 推荐有礼 欢 当前 | 迎您,WU<br>前账套:智记进销 | 存系统演示 🍷      |
|---------|----|-----------|-----------|----|------|----|----|---------|-------------|-------------------|--------------|
| □ 总控制台  |    | (首        | 页 采购退货单 ⊗ |    |      |    |    |         |             |                   | ₩            |
| ♥ 基础设置  | ~  |           |           |    |      |    |    |         |             | 保存并新增             | <b>保存</b> 审核 |
| ₩ 辅助维护  | ~  | 供应商       | 1:* 京东商城  | •  | 项目名称 | :  |    | ▼ 单据日期: | 2019-05-0   | 单据编号:             | CT20190501   |
| 🗞 入库管理  | ~  | 备注信息      | ı.        |    |      |    |    |         |             |                   |              |
| ₩ 销售管理  | ~  | - 12 IN 0 |           |    |      |    |    |         |             |                   | ĥ            |
| ₩ 退货管理  | ~  |           |           |    |      |    |    |         |             |                   |              |
| ▶ 采购退货单 |    | ø         | 商品        | 规格 | 单位   | 仓库 | 数量 | 单价      | 金额          | 备注                | 采购单号         |
| 销售退货单   |    | 1         |           |    |      |    |    |         |             |                   |              |
| 采购退货列表  |    | 2         |           |    |      |    |    |         |             |                   |              |
| 销售退货列表  |    | 3         |           |    |      |    |    |         |             |                   |              |
| 山口库存账表  | ~  | 4         |           |    |      |    |    |         |             |                   |              |
| □□ 期末结账 | ~  | 5         |           |    |      |    |    |         |             |                   |              |
| (*)     |    | 6         |           |    |      |    |    |         |             |                   |              |
|         |    |           |           |    |      |    |    |         |             |                   |              |
|         |    |           | 合计        |    |      |    | 0  |         |             | 0                 |              |

- ◆ 主菜单退货管理→采购退货单,打开采购退货单录入功能;
- ◆ 首先选择供应商,再点击商品栏;

| 🔶 智记经错   | 肖管 E | 里系统   |          |     |         |     |        |      |         | 财税中心  | ∎ <sup>推荐</sup> | 有礼 欢 当 | 迎您,WU<br>前账套:智记进 |            |
|----------|------|-------|----------|-----|---------|-----|--------|------|---------|-------|-----------------|--------|------------------|------------|
| 💭 总控制台   |      | ● 首页  | 采购退货单 🛙  |     |         |     |        |      |         |       |                 |        |                  | ₩          |
| ♥ 基础设置   | ~    |       |          |     |         |     |        |      |         |       |                 |        | 保存并新增            | 保存 审核      |
| 辅助维护     | ~    | 供应商:* | 京东商城     | × I | 页目名称    |     |        |      | ٣       | 单据日期: | 201             | 9-05-0 | 单据编号:            | CT20190501 |
| 🖧 入库管理   | ~    | 备注信息: | 选择商品     |     |         |     |        |      |         |       |                 |        | ×                |            |
| ➡ 销售管理   | ~    |       | 🗉 😑 商品类别 |     | RK20    | 190 | 501001 | Ŧ    |         | Q     | 搜索              |        |                  |            |
| 🔐 退货管理   | ~    | _     |          |     |         |     | 商品编制   | 商品夕称 | 碎出来却    | 商品铜格  | 计量的             | 亚购购骨   | 至购价格             |            |
| ▶ 采购退货单  |      | •     | 🎦 服装服饰   | 入库  | 单据<br>1 |     | 2019   | 香萑   | 生鲜水果    | 戰认    | 件               | 100    | 35               | 采购单号       |
| 销售退货单    |      | 1     |          |     | 2       |     | 2019   | 苹果   | 生鮮水果    | 默认    | 件               | 100    | 65               |            |
| 采购退货列表   |      | 2     |          |     |         |     |        |      |         |       |                 |        |                  |            |
| 销售退货列表   |      | 3     |          |     |         |     |        |      |         |       |                 |        |                  |            |
| 山山库存账表   | ~    | 4     |          |     |         |     |        |      | 1 # 1 7 |       | 15              | •      | 1.2 共2条          |            |
| ▲ 期末结账   | ~    | 5     |          |     |         |     |        |      |         |       |                 |        | 12/200           | - 60.00    |
| <b>(</b> | _    | 0     |          |     |         |     |        |      |         |       |                 | 确认     | 取消               | ▼          |
|          |      | 合计    |          |     |         |     |        |      | 0       |       |                 |        | 0                |            |
|          |      |       |          |     |         |     |        |      |         |       |                 |        |                  |            |

- ◆ 选择入库单据,筛选入库明细,然后选择商品明细,然后回到主界面,录入商品的退货数量\*采购价格、 金额,再点击"保存";
- ◆ 单据审核之后生效。

#### 2、 销售退货单

| 🕜 智记经销                    | 肖管 E | 里系统      |            |      |       |    |            | W税中心 🍟 推荐有 | <b>就</b> 次迎您,W<br>当前账套: | U<br>智记进销存系统演习 | ज ▼ |
|---------------------------|------|----------|------------|------|-------|----|------------|------------|-------------------------|----------------|-----|
| 🖵 总控制台                    |      | <b>€</b> | 顶 销售退货单 ◎  |      |       |    |            |            |                         |                | ₩   |
| <b>♀</b> 。基础设置            | ~    |          |            |      |       |    |            |            | 保存并                     | 新増保存 审核        | 亥   |
| 辅助维护                      | ~    | 客        | 户:* 上海智记科技 | · Ij | 〔目名称: |    | v <u>1</u> | 单据日期: 2019 | -05-0節 单据4              | 扁号: XT20190    | 501 |
| 🗞 入库管理                    | ~    | 备注信      | 息:         |      |       |    |            |            |                         |                |     |
| ➡ 销售管理                    | ~    |          |            |      |       |    |            |            |                         |                | 11  |
| 🔐 退货管理                    | ~    |          |            |      |       |    |            |            |                         |                |     |
| 采购退货单                     |      | •        | 商品         | 规格   | 单位    | 仓库 | 数量         | 单价         | 总金额                     | 备注             |     |
| <ul> <li>销售退货单</li> </ul> |      | 1        |            |      |       |    |            |            |                         |                |     |
| 采购退货列表                    |      | 2        |            |      |       |    |            |            |                         |                |     |
| 销售退货列表                    |      | 3        |            |      |       |    |            |            |                         |                |     |
| Lill 库存账表                 | ~    | 4        |            |      |       |    |            |            |                         |                |     |
| ▲ 期末结账                    | ~    | 5        |            |      |       |    |            |            |                         |                |     |
| <b>(</b>                  |      | 6        |            |      |       |    |            |            |                         |                |     |
|                           |      |          |            |      |       |    |            |            |                         |                |     |
|                           |      |          | 合计         |      |       |    | 0          |            | 0                       |                |     |
|                           |      |          |            |      |       |    |            |            |                         |                |     |

- ◆ 主菜单退货管理→采购退货单,打开采购退货单录入功能;
- ◆ 首先选择客户,再点击商品栏;
- ◆ 选择销售出库单据,筛选销售明细,然后选择商品明细,然后回到主界面,录入商品的退货数量\*销售价格、金额,再点击"保存";

|       |        |   |       |   |       |           | 保存并新增 | 保存  | 审核                    |   |
|-------|--------|---|-------|---|-------|-----------|-------|-----|-----------------------|---|
| 客户:*  | 上海智记科技 | ٣ | 项目名称: | Ŧ | 单据日期: | 2019-05-0 | 单据编号: | XT2 | 01905 <mark>01</mark> | 1 |
| 备注信息: |        |   |       |   |       |           |       |     |                       |   |

| ٥ | 商品             | 规格 | 单位 | 仓库   | 数量 | 单价 | 总金额 | 备注 |
|---|----------------|----|----|------|----|----|-----|----|
| 1 | 20190722608969 | 默认 | 件  | 库存商品 | 1  | 65 | 65  |    |
| 2 |                |    |    |      |    |    |     |    |
| 3 |                |    |    |      |    |    |     |    |
| 4 |                |    |    |      |    |    |     |    |
| 5 |                |    |    |      |    |    |     |    |

◆ 单据审核之后生效。

#### 3、 采购退货列表

| 🕜 智记经销        | 肖管 3 | 理系 | 系统    | i        |              |               |                 |      | 税中心     | an 推荐有礼<br>■ | 欢迎您 , WU<br>当前账套:智 | 记进销存系 | 、统演示 🏲      |   |
|---------------|------|----|-------|----------|--------------|---------------|-----------------|------|---------|--------------|--------------------|-------|-------------|---|
| 🖵 总控制台        |      |    | Ē     | 首页       | 采购退货列表(      | 9             |                 |      |         |              |                    |       | •           | • |
| <b>♀</b> 基础设置 | ~    | [  | 2019- | -05-01 3 | 至 2019-05-31 | こ刷新           |                 |      | ſ       | +新增 🕼        | 8 编辑 ✔ 审核          | ●反审核  | ×删除         |   |
| 📰 辅助维护        | ~    |    |       |          | MID 1110     | 174440        | #++             |      | 1960.00 | 5            | 古物地大               |       |             | 9 |
| 🗞 入库管理        | ~    |    |       | -        | 甲腈口册         | 1) 単端亏        | 供应用             |      | 認貞重調    | 250          | 申校扒窓               | 14/11 | 利平人         |   |
|               | ~    |    | 1     |          | 2019-05-01   | C120190501001 | 示示间视            |      |         | 350          | 不用核                | WU    |             |   |
| 🔒 退货管理        | ~    |    |       |          |              |               |                 |      |         |              |                    |       |             |   |
| 采购退货单         |      |    |       |          |              |               |                 |      |         |              |                    |       |             |   |
| 销售退货单         |      |    |       |          |              |               |                 |      |         |              |                    |       |             |   |
| ▶ 采购退货列表      |      |    |       |          |              |               |                 |      |         |              |                    |       |             |   |
| 销售退货列表        |      |    |       |          |              |               |                 |      |         |              |                    |       |             |   |
| LIII 库存账表     | ~    |    |       |          |              |               |                 |      |         |              |                    |       |             |   |
| ☑☑ 期末结账       | ~    |    |       |          |              |               |                 |      |         |              |                    |       |             |   |
| (*)           |      |    |       |          |              |               |                 |      |         |              |                    |       |             |   |
|               |      | 4  |       |          |              |               | 《 (   1 共1页   ) | » 20 | •       |              |                    | 1     | ▶<br>-1 共1条 |   |
|               |      |    |       |          |              |               |                 |      |         |              |                    |       |             |   |

- ◆ 主菜单退货管理→采购退货列表,打开采购退货列表;
- ◆ 可对采购退货单进行编辑、审核、反审核、删除操作;
- ◆ 单据审核之后生效。

#### 4、 销售退货列表

| 🔥 智记经销管3                      | 理系 | 统        |                |                        |       |                   | ▲ 财税中心          | ũ <sup>#</sup> | 荐有礼 欢迎您,WU<br>当前账套:看 | 记进销存系统  | 演示 ▼ |
|-------------------------------|----|----------|----------------|------------------------|-------|-------------------|-----------------|----------------|----------------------|---------|------|
| □ 总控制台                        | •  | 首页       | 采购退货列          | 表 ◎ 销售退货               | 列表 🛛  |                   |                 |                |                      |         | ₩    |
| <ul> <li>基础设置 &gt;</li> </ul> | 2  | 019-05-0 | 1 至 2019-05-31 | こ刷新                    |       |                   |                 | +新             | 曽 ☞ 编辑 🗸 审核          | ● 反审核 > | ×删除  |
| ■ 辅助维护 ~                      |    |          | 商振口期           | 订单位号                   |       | 安白夕海              | 退他个额            |                | 宝塔提本                 | (tal AA | \$   |
| 🗞 入库管理 🗸 🗸                    |    | 1 0      | 2019-05-01     | 以平洞 5<br>XT20190501002 | 上海智道  | 日からの              | 157.251 107.105 | 65             | 中121/12              | wu      | ~    |
| ₩ 销售管理 >                      |    |          | 2010 00 01     | 71120100001002         | T1911 |                   |                 |                | 1000                 |         |      |
| ₩ 退货管理 ✓                      |    |          |                |                        |       |                   |                 |                |                      |         |      |
| 采购退货单                         |    |          |                |                        |       |                   |                 |                |                      |         |      |
| 销售退货单                         |    |          |                |                        |       |                   |                 |                |                      |         |      |
| 采购退货列表                        |    |          |                |                        |       |                   |                 |                |                      |         |      |
| <ul> <li>销售退货列表</li> </ul>    |    |          |                |                        |       |                   |                 |                |                      |         |      |
| 山山库存账表 >                      |    |          |                |                        |       |                   |                 |                |                      |         |      |
| ▲ 期末结账 ~                      |    |          |                |                        |       |                   |                 |                |                      |         |      |
|                               |    |          |                |                        |       |                   |                 |                |                      |         |      |
|                               | 4  |          |                |                        |       | 《 〈 │ 1 共1页 │ 〉 ( | » 20 •          |                |                      | 1-1 ‡   | ,    |

- ◆ 主菜单退货管理→销售退货列表,打开销售退货列表;
- ◆ 可对销售退货单进行编辑、审核、反审核、删除操作;
- ◆ 单据审核之后生效。

#### 1、 商品明细账

| Ċ          | 2 智记经销                               | 管理 | 里豸 | 系统                                    |         |            |            |               |        |                  |          |       | (中心)<br>(首 | 推荐有礼   | 次迎您<br>当前则 | s, WU<br>续:智证 | 进销存系  | 流演示 🍷   |
|------------|--------------------------------------|----|----|---------------------------------------|---------|------------|------------|---------------|--------|------------------|----------|-------|------------|--------|------------|---------------|-------|---------|
| Ţ          | 总控制台                                 |    |    | 首页                                    | 商品明细账 🛛 |            |            |               |        |                  |          |       |            |        |            |               |       | ₩       |
| <b>Q</b> 0 | 基础设置                                 | ~  | -  | 生鮮水果                                  |         | <b>⊕</b> ₽ | щ          |               |        | 日月               | 8 : 2019 | -05   | iii - 2    | 019-05 | i::        |               |       | Q搜索     |
|            | 辅助维护                                 | ~  |    | · · · · · · · · · · · · · · · · · · · |         |            | 日期         | 单据编号          | 对方单位   | 货物名称             | 入库数星     | 入库金部  | 出库数量       | 出库金额   | 销售金额       | 结余数量          | 结余金额  | 毛利      |
| &          | 入库管理                                 | ~  |    | 1 服装服饰                                |         | 1          | 2019-05    |               | 期初余额   | 苹果               |          |       |            |        |            |               |       |         |
| ₽          | 销售管理                                 | ~  |    |                                       |         | 2          | 2019-05-01 | RK20190501001 | 京东商城   | 苹果               | 100.00   | 6,500 |            |        |            | 100.00        | 6,500 |         |
|            | 退货管理                                 | ~  |    |                                       |         | 3          | 2019-05-01 | CK20190501001 | 上海智记科技 | 苹果               |          |       | 2.00       | 130.00 | 100.00     | 98.00         | 6,370 | -30.00  |
| htt        | 库存账表                                 | ~  |    |                                       |         | 4          | 2019-05-01 | CK20190501002 | 上海智记科技 | 苹果               |          |       | 1.00       | 65.00  | 65.00      | 97.00         | 6,305 |         |
|            | 商品明细账                                |    |    |                                       |         | 5          | 2019-05-01 | XT20190501002 | 上海智记科技 | 苹果               |          |       | -1.00      | -65.00 | -65.00     | 98.00         | 6,370 |         |
|            | 入库明细账<br>出库明细账<br>库存报表<br>期末结账<br>(《 | ~  |    |                                       |         |            |            |               |        |                  |          |       |            |        |            |               |       |         |
|            |                                      |    |    |                                       |         |            |            |               |        | ≪ ぐ   1 共1页  > ≫ | 20 •     |       |            |        |            |               |       | 1-5 共5条 |

- ◆ 主菜单库存报表→商品明细账,打开商品明细账功能;
- ◆ 商品以树状形式展示,建议对商品类别进行维护管理,选择某商品之后,系统计算出该商品的进销存明 细账;
- ◆ 筛选日期范围,可查询选择范围内商品的明细账;
- ◆ 此功能用于查询、核对商品的进销存情况,用户可"导出"为 EXCEL 格式;
- 2、 入库明细 (同入库管理-入库明细)
- 3、 出库明细 (同销售管理-销售明细)
- 4、 库存报表

| 🕜 智记经销         | 管理 | 系统    | ĩ              |          |       |           |          |                |          | •         | 18年10 11 11 | 性存有礼 次迎<br>当前 | 悠 , WU<br>账套:智记进 | 背存系统演示   | - |
|----------------|----|-------|----------------|----------|-------|-----------|----------|----------------|----------|-----------|-------------|---------------|------------------|----------|---|
| □ 总控制台         |    | •     | 首页 商品明细账 🛛     | 库存报表 🛛   |       |           |          |                |          |           |             |               |                  |          | ₩ |
| <b>48</b> 基础设置 | ~  | (c) € | )田             |          |       |           | 日期       | B: 2019-05     | ini - 20 | 19-05     | 美别:全部       | ٣             |                  | Q搜索      | Ē |
| ■ 辅助维护         | ~  |       | 志已经现           | 云中夕构     | 东已坦坡  | 计目的位      | 期知時日     | WEAT A SE      | ) 広勤局    | ) 広会照     | 山広教員        | 山古会語          | 体会数局             | (40.055  | ٥ |
| 🗞 入库管理         | ~  | 1     | 20100722608969 | 市市日日につけり | BEC I | 11 重時11 1 | HURDROAD | 140110/1202104 | 101.00   | 6.565.00  | 3.00        | 195.00        | 99.00            | 6 370.00 |   |
|                | ~  | 2     | 20190723932943 | 香蕉       | 默认    | 件         |          |                | 100.00   | 3,500.00  | 1.00        | 35.00         | 99.00            | 3,465.00 |   |
| 🔒 退货管理         | ~  |       |                |          |       |           |          |                |          |           |             |               |                  |          |   |
| 山库存账表          | ~  |       |                |          |       |           |          |                |          |           |             |               |                  |          |   |
| 商品明细账          |    |       |                |          |       |           |          |                |          |           |             |               |                  |          |   |
| - 入库明细账        |    |       |                |          |       |           |          |                |          |           |             |               |                  |          |   |
| 山库明细账          |    |       |                |          |       |           |          |                |          |           |             |               |                  |          |   |
| • 库存报表         |    |       |                |          |       |           |          |                |          |           |             |               |                  |          |   |
| △△ 期末结账        | ~  |       |                |          |       |           |          |                |          |           |             |               |                  |          |   |
| (%)            |    |       |                |          |       |           |          |                |          |           |             |               |                  |          |   |
|                |    |       |                |          |       |           |          |                |          |           |             |               |                  |          |   |
|                |    |       |                |          |       |           |          |                |          |           |             |               |                  |          |   |
|                |    |       |                |          |       |           |          |                |          |           |             |               |                  |          |   |
|                |    |       |                | 合计       |       |           | 0.00     | 0.00           | 201.00   | 10,065.00 | 4.00        | 230.00        | 197.00           | 9,835.00 |   |
|                |    |       |                |          |       | ی ک       | 1 共1页    | > > 20         | •        |           |             |               |                  | 1-2 共2条  | : |
|                |    |       |                |          |       |           |          |                |          |           |             |               |                  |          |   |

◆ 查询库存商品的期初余额、本期入库、出库、结余情况,可根据商品类别分别筛选;

1、 期末结账

| 🕜 智记经销管:   | 理系统  |        |   |      |           |           |           |           | - <sup>(8)</sup> | 第中心 推荐有礼 | 次迎您, WU<br>当前账套: 智道 |           | - |
|------------|------|--------|---|------|-----------|-----------|-----------|-----------|------------------|----------|---------------------|-----------|---|
| 🖵 总控制台     | ◀ 首页 | 期末结账 🛛 |   |      |           |           |           |           |                  |          |                     |           | ₩ |
| 4 基础设置 ~   | (1月  |        |   |      |           |           |           |           |                  | 当前       | 站结账期数:2019          | )年5月 库存校验 |   |
| III 辅助维护 ∨ | 2月   |        |   | 商品名称 | 相加加速      | 胞初全額      | λ 広政長     | λ 広全額     | 火産数量             | 用库全额     | 结全数量                | 结合全额      | ٥ |
| ♣ 入库管理 ~   |      |        | 1 | 立中   | WOINSKCAR | THE ITEMA | 101.00    | 6 565 00  | 3.00             | 195.00   | 98.00               | 6 370 00  |   |
| ➡ 销售管理 ~   | 4月   |        | 2 | 音蕉   |           |           | 100.00    | 3,500.00  | 1.00             | 35.00    | 99.00               | 3,465.00  |   |
| ₩ 退货管理 ✓   | 5月   |        |   |      |           |           |           |           |                  |          |                     |           |   |
| 山山 库存账表 >  | 6月   |        |   |      |           |           |           |           |                  |          |                     |           |   |
| ▲ 期末结账 ~   | 7月   |        |   |      |           |           |           |           |                  |          |                     |           |   |
| ▶ 期末结账     | 8月   |        |   |      |           |           |           |           |                  |          |                     |           |   |
|            | 9月   |        |   |      |           |           |           |           |                  |          |                     |           |   |
|            | 10月  |        |   |      |           |           |           |           |                  |          |                     |           |   |
|            | 11月  |        |   |      |           |           |           |           |                  |          |                     |           |   |
|            | 12月  |        |   |      |           |           |           |           |                  |          |                     |           |   |
|            |      |        |   |      |           |           |           |           |                  |          |                     |           |   |
|            |      |        |   |      |           |           |           |           |                  |          |                     |           |   |
|            |      |        |   |      |           |           |           |           |                  |          |                     |           |   |
|            |      |        |   | 合计   | 0.00      | 0.00      | 201.00    | 10,065.00 | 4.00             | 230.00   | 197.00              | 9,835.00  |   |
|            |      |        |   |      |           |           | (<) (<) 1 | 共1页 🕟 🔊   | 20 •             |          |                     | 1-2 共2条   |   |
|            |      |        |   |      |           |           |           |           |                  |          |                     |           |   |

- ◆ 主菜单期末结账→期末结账,打开期末结账功能;
- ◆ 首先点击"库存校验",首先对商品期初余额录入是否完成初始化进行校验;
- ◆ 然后对所有的商品库存出库成本进行校验、验算,当存在删除单据、修改单据时,将影响到商品出库成本的计算:

| • | 首页       | 期末结账 🛿 |   |      |      |      |           |          |      |        |           |          | ₩ |
|---|----------|--------|---|------|------|------|-----------|----------|------|--------|-----------|----------|---|
|   | 1月       |        |   |      |      |      |           |          |      | 当前结账期数 | 女:2019年6月 | 里新校验 期末结 | 溅 |
|   | 2月       |        |   | 商品名称 | 期初数量 | 期初金额 | 入库数量      | 入库金额     | 出库数量 | 出库金額   | 结余数量      | 结余金额     |   |
|   | 3月       |        | 1 | 苹果   |      |      | 101.00    | 6,565.00 | 3.00 | 195.00 | 98.00     | 6,370.00 |   |
|   | 4月       |        | 2 | 香蕉   |      |      | 100.00    | 3,500.00 | 1.00 | 35.00  | 99.00     | 3,465.00 |   |
|   | 5月       | ●反结账   |   |      |      |      |           |          |      |        |           |          |   |
|   | 7月<br>8月 |        |   |      |      | (    | ✓ 库存校验成功! |          |      |        |           |          |   |
|   |          |        |   |      |      |      |           |          |      |        |           |          |   |

- ◆ 校验成功之后,方可进行期末结账处理;
- ◆ 点击左侧"反结账", 可回到以前期间,修改数据,企业版可设置主管审核,达到内控目的。

| 1、 | 购买账套                                                                                                    |                                                         |                  |                             |            |           |                |                          |   |
|----|----------------------------------------------------------------------------------------------------|---------------------------------------------------------|------------------|-----------------------------|------------|-----------|----------------|--------------------------|---|
|    | Yer the state of the state of | 咨询电话:400-168-2508                                       | 首页               | 个人中心                        | 工作台        | ○<br>购买帐套 | 在线咨询 (<br>财税服务 | ? 帮助中心<br>增值服务           |   |
|    |                                                                                                    |                                                         |                  |                             |            |           |                |                          |   |
|    |                                                                                                    | <b>云帐套数</b> /有效期为各<br>单个帐套68.00,购买多个可享折机<br>数量: - 1 + 赛 | 帐套启用<br>15-10个80 | 后1年服务<br>新,10个以上            | 중<br>60折!  |           | ¥68            | 8.00<br><sup>(III)</sup> | 元 |
|    |                                                                                                    |                                                         | 功能详              | 青                           |            |           |                |                          |   |
|    |                                                                                                    | 功能                                                      |                  |                             |            | 详情        |                |                          |   |
|    |                                                                                                    | 多页签操作                                                   |                  | 工作台可同时                      | 打开多个页      | 页签,提升工    | 作效率            |                          |   |
|    | — 工作4                                                                                                    | 账套                                                      |                  | 账套管理,包括新建账套、删除账套、交接账套、共享账套等 |            |           |                |                          |   |
|    | 、 <i>1</i> 1FD                                                                                                    | 多账套处理                                                   |                  | 多账套批处理任务,包括凭证打印、年度账簿打印等     |            |           |                |                          |   |
|    |                                                                                                    | 新沿利日                                                    |                  | 新沿利日洪                       | ⊊%#\$户 6F7 | 与咪杏士宣荪    | 沿科日新提          |                          |   |

- ◆ 登录平台之后,点击"购买账套",即可购买更多账套,批量购买10个以上享6折优惠;
- ◆ 代理记账公司、代理商等账套量需求较大,可联系全国热线: 400-168-2508,咨询购买;
- 2、 系统升级

| 会。            | ● 在线咨询 ② 帮助中心 ② 许可协议                              |
|---------------|---------------------------------------------------|
| Smart Account | 咨询电话:400-168-2508 首页 个人中心 工作台 购买帐套 财税服务 增值服务 帐套续费 |
|               |                                                   |

- ◆ 登录平台之后,点击"系统升级",即可付费升级为企业版;
- ◆ 升级之后,用户可将账套授权给其他用户,以便多人记账
- ◆ 企业版可设置制单、审核权限的控制;
- ◆ 更多功能,可添加客服咨询。

## 第十二章 购买账套与版本升级

#### 第十三章 账套攻略

1、 永久免费三个账套

| <b>小</b> 知 :  |                   |               | 0                   | 在线咨询 🕜 帮助中心    | 🔊 🙆 许可协议 |
|---------------|-------------------|---------------|---------------------|----------------|----------|
| Smart Account | 咨询电话:400-168-2508 | 首页 个人中心 [     | 工作台 购买帐套            | 财税服务 增值服务      | 系统升级     |
|               |                   |               |                     |                |          |
| 我想!!!!        |                   |               |                     | _              |          |
|               | 所有服务 • 请输入服务名称    | k Q           |                     | 可              | 用帐套数:8   |
| Hi ! WU [退出]  | 账套名称              | 建账月份          | 创建日期                | 到期日期           | 操作       |
| 个人中心          | 正常                |               |                     |                |          |
| ○ 我的账套        | 123               | 2019-03 2019/ | /5/20 10:21:52 2118 | /5/20 10:21:52 | 進入使用     |
| E 我的订单        |                   |               |                     | 续费             |          |
| ☆ 发票管理        |                   |               |                     |                |          |
| ☑ 费用管理        |                   |               |                     |                |          |
| ■ 我的推荐        |                   |               |                     |                |          |
| ♡ 我的服务        |                   |               |                     |                |          |
| 21 记账公司       |                   |               |                     |                |          |
| 设置            |                   |               |                     |                |          |
| 1 用户资料        |                   |               |                     |                |          |
| 合 修改密码        |                   |               |                     |                |          |

- ◆ 用户注册,即可获赠永久免费三个账套;
- ◆ 点击个人中心-我的账套,可查看可用账套、当前建立的账套,可对账套进行续费操作;
- 2、 获取更多免费账套
  - ◆ 点击个人中心,在左下角可以生成推荐二维码,或复制推荐链接给朋友,通过推荐注册成功,推荐人获 赠一个一年价值 68 元的账套;
  - ◆ 注册用户也可关注平台微信公众号,生成推荐海报:

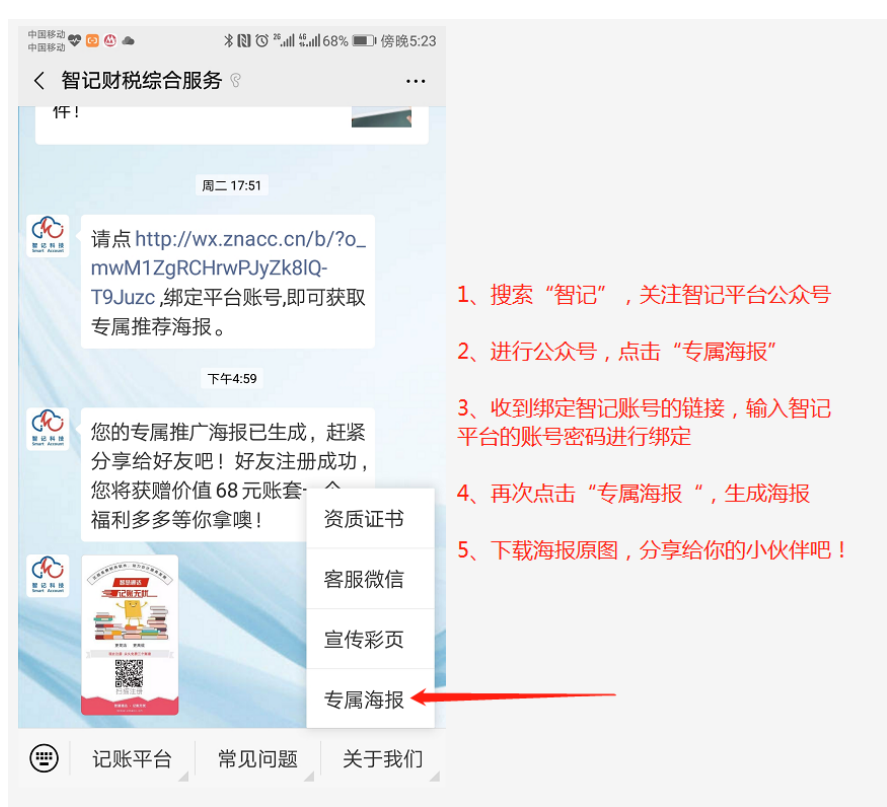

1、 售后服务条款

| ▲ 智 记 科 技     |                                                                                                    |
|---------------|----------------------------------------------------------------------------------------------------|
| Smart Account | 谷间电话:400-168-2508 目以 个人中心 工作台 购买帐号 对抗服务 增加服务 赤坑开纵                                                                                                |
|               |                                                                                                    |
| 我想的           | 软件使用许可协议                                                                                                    |
| Hi ! WU (BH)  | <b>软件使用许可协议(版本2018Y-1.0)</b><br>欢迎使用智记网上财务记账软件,在您注册、购买并使用了该软件,即表示您已接受了以下所述的条款和条件(以下简<br>称"本协议"),上海智记网络科技有限公司(以下简称"许可方")将向您提供相应版本的网上财务记账软件服务,如果您不 |
| 个人中心          | 同意接受全部的条款和条件,那么您将无法使用本软件。请您仔细阅读。<br>一、 <b>软件的使用</b>                                                                                              |
| ○ 我的账套        | 1、本软件使用许可仅向能够根据相关法律订立具有法律约束力的合约的自然人提供。<br>2、用户须同时凭用户名和密码(或密码+手机验证码)登录软件。对于通过其他手段登录、使用所造成的后果,许可方将不承担                                              |
| <b>B</b> 我的订单 | 任何责任。<br>3、许可方仅根据用户名和密码确认使用软件的用户的身份。用户明确表示通过其用户名和密码进行的任何操作均应被视为用户行                                                                               |
| ✓ 发票管理        | 为,其法律后果由用户承担。用户应妥善保管用户名和密码,并对其使用及其遗失自行承担责任。用户承诺,如其用户名和密码<br>遭到未获塔权的使用,或者发生其他任何安全问题时,将立即通知许可方,用户在此同意并确认,许可方对因上述赚形产生的遗                             |
| 🕑 费用管理        |                                                                                                    |
| ■ 我的推荐        | 二、 <b>软件功能、软件使用件可设用</b><br>1、详见系统升级菜单中,各版本功能对照表。                                                                                                 |
| ♡ 我的服务        | 2、平台目前处于推广期间,每个用户注册即可获取免费版,三个账套永久免费使用权。<br>3、公司严格控制软件销售价格,并在此做出承诺,账套价格、版本升级费用每年涨价幅度不得超过10%。                                                      |
| 21 记账公司       | 4、2018年账套价格:68/个/年,基础版价格:168元/年,智慧版:618元/年。<br>5、用户可洗柽线上付款及线下汇款方式购买软件。                                                                           |
| 设置            | 6、用户可通过登录软件-个人中心-发票管理,填写发票申请单,公司在5个工作日内开出发票。<br>三、 <b>服务保障</b>                                                                                   |
| 同 用户资料        | 1、平台提供7*12小时咨询服务,软件问题,我们保证在正常工作日24小内解决。<br>2、技术支持热线18408015435,13995012209、QQ: 10187873,56994117。                                                |
| 合 修改密码        | 3、平台使用阿里云计算网络增强型 (snlne)云服务器ECS,服务器配置了DDOS防护、主机防护、应用防火墙、每日数据备份,为用                                                                                |
| ◆ 登录平台,点击许可   | 协议,即可查看软件使用许可协议                                                                                                    |

2、 联系我们

智记平台官方网址: znacc.cn 快捷网址: freeacc.cn 全国服务热线: 400-168-2508

QQ: 10187873

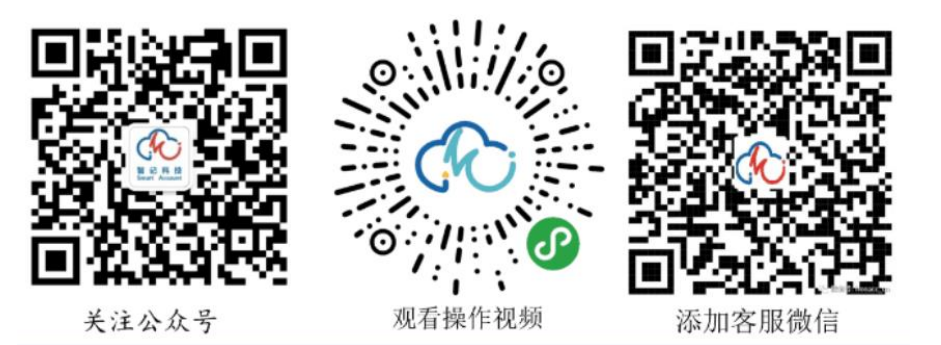